# パソコンによる覚えやすい ローマ字入力「愛うえお」

(1)作成者

脇 長泰(奈良県立高等技術専門校 販売実務科 生活アドバイザー)

(2) 教材の目的

販売実務科の訓練生は、開校当初と比べますと資質や能力が少しずつの変化 が出ています。コンピュータ訓練においても教材の改良や研究創作制作も進め ています。

特にこの2年間においては、かな入力の訓練生が多くなっています。中学・ 高校の担任から「ローマ字を覚えきれないために、かな入力を薦められた」と言 われ、覚える能力がありながら自分であきらめている訓練生もいます。

そこで無理なく楽しくパソコン・スマートホンのゲーム感覚でローマ字入力 が出来るように研究開発にあたりました。

- 自分の名前や住所をローマ字入力、履歴書への入力、それが手書き履歴書の 見本となります。
- ② 一般的に道路標識の地名に漢字表記あり、その下にローマ字で記載されています。たとえば漢字が読めなくとも、ローマ字が理解できると漢字が読めた事になり日常生活で不便を感じなくなります。

(3) 教材の概要

①入力作業の楽しさ

- ・カラー文字や色ベタ地にカラー文字の浮き出しなど
- ② 覚えやすい
  - ・漢字的な発想、偏と旁を左右に大きく分離する。 K と A [か]
  - ・重複文字の入力 あかさか・かかく・ささき・たたみ・ななめ・ははおや

### パソコンの機能を最大限に生かした。

### ・カラー文字・白抜き文字・浮き出し文字

## ・アルファベット入力では、入力したセルの横をスクロールすると回答が出

るなどの操作も取り入れ、入力が楽しくできるように構成。

**ローマ字入力「愛うえお」は**「初歩編→基礎編→応用編→実践編→発展編」 と段階的に組み立て、そして一般的に読まれている市役所広報文等の入力作業 を訓練に取り入れています。

(4) 教材内容

I初歩教材 覚えやすいローマ字入力「愛うえお」

・初歩編

1 ローマ入力 1(あ)から 16(ん)(図 1・2)

日本や中国の漢字文化圏において漢字の基本の一つである、偏と旁の表現方法(**魚偏に旁を青で鯖(さば) 弱で鰯(いわし)と意味も変わってくる。**)を 参考し<u>左側の子音と右側の母音を大きく離し表組み</u>を制作しました。(図 1 の 下 か行)

か行を例にK(子音)は左側、A, I, U, E, O(母音)は右側となります。

・左はK(子音)・右はA(母音)をタイピングすると「か」が表示されます。

・(K)左側+(A)右側=「か」と算数的にとらえることでローマ字の仕組みを理 解することが可能と考えます。また左右の区別というのは、児童でも可能なこ とでもあり、左と右の役割をしっかりと区別することで、ローマ字の仕組みを 理解することができ入力作業が簡単にできると思います。

(図1)偏と旁を左右への分離[か] KとA

(図 2)図1の入力見本

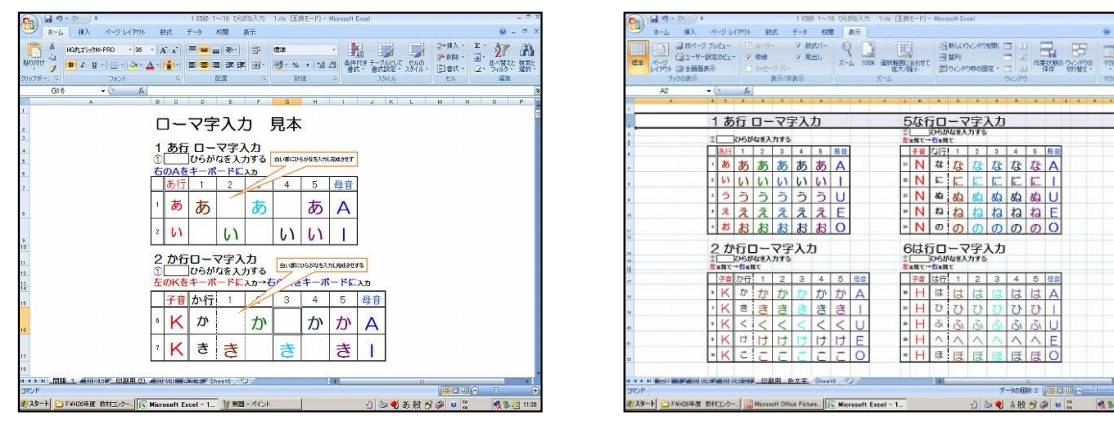

2カタカナ・漢字表現 1(あ)から16(ん)

ー般的なパソコン作業である、ひらがなからの変換(カタカナ全角・半角・漢 字・英数字)の指導は下記のように行います。(図 3・4)

- このゾーンに入力した文字はファンクションキーF7 を押しカタカナ全 角にする。
- ② このゾーンに入力した文字はファンクションキーF8 を押しカタカナ半 角にする。
- ③ このゾーンに入力した文字は変換キーを押し漢字・英文字の全角で入力 する。

(図 3) 偏と旁を左右への分離 K と A [か・カ・カ・加・科]

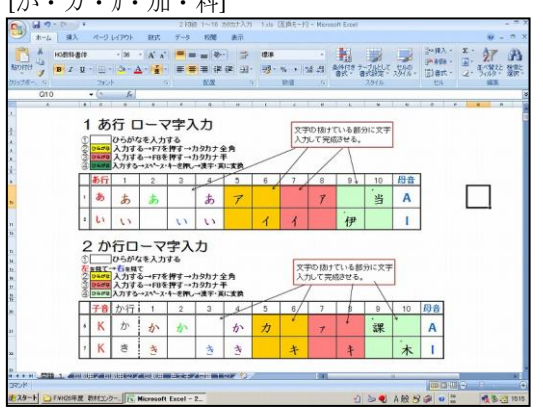

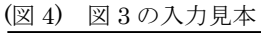

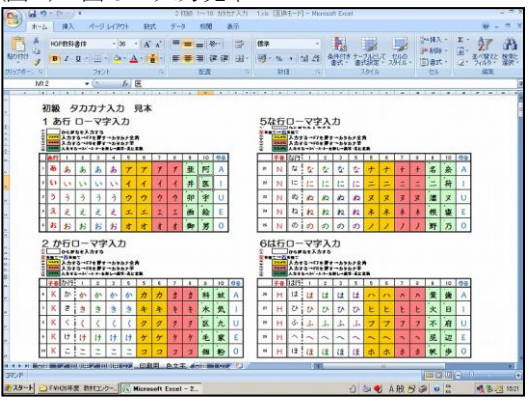

ローマ字の仕組みを覚えると文・名前は容易に行うことができる。(図5・6)

| (図 5)数え言葉(ダルマさんが転んだ)                                                                                                    | (図 6)自会                                                                                                    | 分の                                        | 名前 NARA                                                                                                    | TAROU                                                 | 奈良                                                                            | 太郎                                              | 5        |                                                                                                    |
|----------------------------------------------------------------------------------------------------|----------------------------------------------------------------------------------------------------|-------------------------------------------|----------------------------------------------------------------------------------------------------|-------------------------------------------------------|-------------------------------------------------------------------------------|-------------------------------------------------|----------|----------------------------------------------------------------------------------------------------|
| Image: 1         State (1)         State (1) <t< td=""><td>▲ 本山<br/>3/4 本山<br/>3/4 ホーム<br/>第2、 ホーム<br/>第2、 ホーム<br/>第2、 ホーム<br/>第2、 ホーム<br/>第2、 ホーム<br/>第2、 ホーム<br/>第2、 ホーム<br/>第2、 ホーム<br/>第2、 ホーム<br/>第2、 ホーム<br/>第2、 ホーム<br/>第3、 ホーム<br/>第3、 ホーム<br/>第3、 ホーム<br/>第3、 ホーム<br/>第3、 ホーム<br/>第3、 ホーム<br/>第3、 ホーム<br/>第3、 ホーム<br/>10、 ホーム<br/>10、 ホーム<br/>1</td><td>× 84 1<br/>× 4 4<br/>• ▲ • ▲ •<br/>• ▲ • ▲ •</td><td>1199118-1288<br/>1199118-1288<br/>11</td><td>3 (287-1)- Hossof<br/>5 23 -<br/>9 9-5 - 12 2<br/>5 28 -</td><td>Does<br/>10 9 9 94<br/>Sente 7-Juli T Unio<br/>81. 87528 - 3940 - 20<br/>3940 - 2</td><td>2 · 1 · 2<br/>8 · 2 · 2<br/>1 · 2 · 200<br/>1 · 10</td><td></td><td></td></t<> | ▲ 本山<br>3/4 本山<br>3/4 ホーム<br>第2、 ホーム<br>第2、 ホーム<br>第2、 ホーム<br>第2、 ホーム<br>第2、 ホーム<br>第2、 ホーム<br>第2、 ホーム<br>第2、 ホーム<br>第2、 ホーム<br>第2、 ホーム<br>第2、 ホーム<br>第3、 ホーム<br>第3、 ホーム<br>第3、 ホーム<br>第3、 ホーム<br>第3、 ホーム<br>第3、 ホーム<br>第3、 ホーム<br>第3、 ホーム<br>10、 ホーム<br>10、 ホーム<br>1 | × 84 1<br>× 4 4<br>• ▲ • ▲ •<br>• ▲ • ▲ • | 1199118-1288<br>1199118-1288<br>11 | 3 (287-1)- Hossof<br>5 23 -<br>9 9-5 - 12 2<br>5 28 - | Does<br>10 9 9 94<br>Sente 7-Juli T Unio<br>81. 87528 - 3940 - 20<br>3940 - 2 | 2 · 1 · 2<br>8 · 2 · 2<br>1 · 2 · 200<br>1 · 10 |          |                                                                                                    |
| <u>数え言葉</u>                                                                                                    | - A                                                                                                    | в                                         | 0                                                                                                    | D                                                     | E                                                                             | F                                               | G 1      |                                                                                                    |
| DARUMASANN GA KORONNDA-<br>0 0 0 0 0 0 0 0 0 0 0 0 0 0 0 0 0 0 0                                                                                                     | 1                                                                                                    |                                           | 自分                                                                                                    | の名前                                                   |                                                                               |                                                 |          |                                                                                                    |
|                                                                                                    | 3                                                                                                    | NO                                        |                                                                                                    |                                                       |                                                                               |                                                 |          |                                                                                                    |
|                                                                                                    | 4                                                                                                    |                                           | NARA TAROU                                                                                                    | NARA                                                  | TAROU                                                                         |                                                 |          |                                                                                                    |
| BOUSSANLGA HHEOKODA-<br>こ                                                                                                    | 5                                                                                                    | 見本                                        |                                                                                                    | 奈良                                                    | 太郎                                                                            |                                                 |          |                                                                                                    |
| ・ 坊さん が 屁をこいだ (関西弁) -                                                                                                    | 6                                                                                                    | 1                                         |                                                                                                    | 奈良                                                    | 太郎                                                                            |                                                 |          |                                                                                                    |
| SAISYO HA GULU-                                                                                                    |                                                                                                    | 2                                         |                                                                                                    | 奈良                                                    | 太郎                                                                            |                                                 |          |                                                                                                    |
| ·<br>·<br>·<br>·<br>·<br>·<br>·<br>·<br>·<br>·<br>·<br>·<br>·<br>·                                                                                                    |                                                                                                    | 3                                         | なら たろう                                                                                                    | 奈良                                                    | 太郎                                                                            |                                                 |          |                                                                                                    |
| じゃんけん ホイ・<br>AIKODESYO <u>AIKODESYO</u>                                                                                                    |                                                                                                    | 4                                         | ならたろう                                                                                                    | 奈良                                                    | 太郎                                                                            |                                                 |          |                                                                                                    |
| - あいこでしょ あいこでしょ-<br>                                                                                                    | SDF                                                                                                    | ı e                                       | S 💦 🗶 S ARR 4                                                                                                    | ¥]<br>∦ و ا≩≣©©                                       | **************************************                                        |                                                 | 100% (-) | F<br>0 ÷<br>23:52<br>20:495/22                                                                                                    |
| 8.29-ト 」FWIGHER 数112-0 回かる28第40e 互換                                                                                                    |                                                                                                    |                                           |                                                                                                    |                                                       |                                                                               |                                                 |          | Concession of the local division of the local division of the loca |

上級編

# 3ひらがな表現 手書きの 17(きゃ)から 32(ふぉ) (図 7・8)

促音・拗音(小さい「ゃ」小さい「ぁ」など)は覚えておくと便利ですが、 (**X**・**L**)を用いて入力する場合もあり上級扱いとしまた。

(図 7) 偏と旁を左右への分離 17(きゃ) K+YA

| <b>C</b>          | 10.0                           | 9.4                               |                  |         | з Ті           | ē 17~32       | 06894入力                   | 1.xte 📳              | <b>负モード]-1</b> | Gizrocoff E                           | lacorel                      |               |                                        |        | 2                                                                                                    |       |
|-------------------|--------------------------------|-----------------------------------|------------------|---------|----------------|---------------|---------------------------|----------------------|----------------|---------------------------------------|------------------------------|---------------|----------------------------------------|--------|----------------------------------------------------------------------------------------------------|-------|
| Monto<br>Monto    | K∼∆<br>MSP<br>J<br>J<br>B<br>J | 0> 1<br>9999<br>• ⊞ - ⊞ -<br>1090 | -  s<br>   a - 2 | · A.    | x = =<br>- = = |               | 表示<br>  学<br> 学 出・<br>  : | 12.8<br>19 - 15<br>1 | •   54 -       | · · · · · · · · · · · · · · · · · · · | 18 7-701<br>18 7-701<br>8 80 | 27. 5540<br>5 | · 人科~号<br>• 約4 ~ -<br>• 元春(国) •<br>· 元 | Σ<br>2 | 27<br>27<br>2,4 19 2 2<br>3 4 19 2 2<br>3 4 19 2 2<br>4 19 2 2<br>4 19 2 2<br>4 19 2 2<br>4 19 2 2<br>4 19 2 2<br>4 19 2 2<br>4 19 2 2<br>4 19 2 2<br>4 19 2 2<br>4 19 2 2<br>4 19 2 2<br>4 19 2 2<br>4 19 2 2<br>4 19 2 2<br>4 19 2 2<br>4 19 2 2<br>4 19 2 2<br>4 19 2 2<br>4 19 2 2<br>4 19 2 2<br>4 19 2 19 2 19 2 19 1<br>1 10 10 10 10 10 10 10 10 10 10 10 10 10 | 品疑    |
| 🤪 tita            | 9ティの警告<br>MI 4                 | 7-98600m                          | this can         | ue [    | 17540.         |               |                           |                      |                |                                       |                              |               |                                        |        |                                                                                                    | _     |
|                   |                                | ¢.                                | 8                | ¢       | 0              |               | F                         | 6                    | н              | 4                                     | j.                           |               | 1. I                                   | H      | - 14                                                                                                    | .0    |
| 1                 |                                |                                   | 1                | 7       | きや             | 行しなに入         | <b>] — う</b><br>カする       | マ字                   | 入力習問題          | 刘                                     | 学の抜け                         | ている!!<br>成させる | 8分に文亨<br>。                             |        |                                                                                                    |       |
| 8                 |                                |                                   |                  |         | きゃ行            | 1             | 2                         | 3                    | 4              | 3/                                    |                              |               |                                        |        |                                                                                                    |       |
|                   |                                |                                   | 1                | K       | きや             | きや            | きゃ                        | きゃ                   | 4              | /                                     | YA                           |               |                                        |        |                                                                                                    |       |
| 7                 |                                |                                   | 2                | K       | きい             | きい            | きい                        | 4                    |                |                                       | YL                           |               |                                        |        |                                                                                                    |       |
|                   |                                |                                   | 3                | К       | きゆ             | きゅ            |                           | 1                    |                |                                       | YU                           |               |                                        |        |                                                                                                    |       |
| 10                |                                |                                   | 1                | 7       | きや             | 行口なに入         | ]ーマ                       | マ字                   | 入力             | 1                                     |                              |               |                                        |        |                                                                                                    |       |
| 13                |                                |                                   | 1                | や行      |                | 1             | 2                         | 3                    | 4              | 5                                     |                              |               |                                        |        |                                                                                                    |       |
| 14                |                                |                                   | 1                | K       | きや             |               |                           |                      |                |                                       | YA                           |               |                                        |        |                                                                                                    |       |
| н + + н',<br>Жужс | 218 1.4                        | (n) ( <b>m.m</b> /4/n)            | -                | (48:38) |                | in the second | Cestia a                  | Sheet                | . 9.4          | 91                                    | 1                            |               |                                        | 00     | 6                                                                                                    |       |
| 1 73-1            | FNH05                          | 年度教科コンク                           | - N              | Nicrose | oft Excel -    | 3             |                           |                      |                |                                       | 23                           | • A 般         | 330                                    | *      | 1833                                                                                                    | 2 160 |

(図8)図7の入力見本

| 1-3 FE   | 12-サー10日の<br>全部的天示<br>194-示 | 0Ea+   | 1 3        | 1188<br>3912- | クバ・<br>8元/1 | 9<br>  | RAD |     | X-4 | 100% B |   |    | 739  | 日田    | en<br>Hor | 70.06 | 97 - | 2421 | 上 r<br>400 | 東川市 | 80 % | したり | 0   | 200 |
|----------|-----------------------------|--------|------------|---------------|-------------|--------|-----|-----|-----|--------|---|----|------|-------|-----------|-------|------|------|------------|-----|------|-----|-----|-----|
| F1974の管i | <i>₹~3186</i>               | 10 Mes | tic Stid   | tUt:          | 4           | 15/12. |     |     |     |        |   |    |      |       |           |       |      |      |            |     |      |     |     |     |
| T90      | 0                           |        | 5.         |               |             |        |     |     |     |        |   |    |      | 1     |           |       |      |      |            |     |      |     | r I |     |
|          | 1                           | 7      | 吉中<br>1068 | 行口            | ]<br>213    | 73     | 77  | 3   |     |        | 2 | ok | 100  | 行口    |           | 77    | 入力   |      |            |     |      |     |     |     |
|          | E                           |        | 3+11       | 1             | 2           | 3      | 4   | 5   |     |        |   |    | C+8  | 1     | 2         | 3     | 4    | 5    |            |     |      |     |     |     |
|          |                             | K      | 20         | 3+            | 30          | 3+     | 30  | 34  | YA  |        | · | N  | 150  | 12.0  | 12.4      | 124   | 12.4 | 12.4 | YA         |     |      |     |     |     |
|          |                             | K      | 81.        |               | 3.          | 30     | 3.1 | 3.  | YI  |        | • | N  | 154  | tow   | (25)      | 15.0  | 120  | 15.0 | ΥI         |     |      |     |     |     |
|          |                             | K      | ₹1p        | 34            | 34          | -      | 34  | 30  | YU  |        | • | N  | lip  | (2.9  | 15.0      | 12.4  | 12.4 | 154  | YU         |     |      |     |     |     |
|          |                             | K      | 21         | 31            | 31          | 51     | 52  | 31  | YE  |        |   | N  | 12,8 | 15e   | 150       | 150   | ICe. | 1=+  | YE         |     |      |     |     |     |
|          |                             | ĸ      | 81         | 32            | 32          | 31     | 32  | 32  | YO  |        | • | N  | 124  | 122   | 122       | =     | 122  | 1=2  | YO         |     |      |     |     |     |
|          | 1                           | 18     | -1 L       | 101           | 50          | -5     | ?字. | 入力  |     |        | 2 | 1  | 0    | to fi | 0-        | -7    | 子入   | ,t   |            |     |      |     |     |     |
|          | F                           |        | L+fr       | 1             | 2           | 3      | 4   | 5   |     |        | E |    | 0+6  | 1     | 2         | 3     | 4    | 5    |            |     |      |     |     |     |
|          |                             | S      | 60         | L+            | L+          | 4      | L÷  | 1.+ | YA  |        | · | Н  | 00   | 11-4  | the       | 2.4   | 11-0 | Ľ*   | YA         |     |      |     |     |     |
|          |                             | S      | w          | Lu            | Li          | Lo     | Lu  | Lu  | YI  |        | • | н  | Ur.  | 24.   | 24.       | 24.0  | 24.0 | 54.0 | YI         |     |      |     |     |     |
|          |                             | S      | 6.0        | Lo            | LH          | Lo     | Lo  | Lip | YU  |        | · | н  | U.p  | 0.0   | D.a       | 04    | 0.0  | 0.0  | YU         |     |      |     |     |     |
|          |                             | S      | L2         | Le            | Le          | Le     | Le  | Le  | YE  |        | , | н  | U.   | U.e   | De        | 24    | U.r. | 0.2  | YE         |     |      |     |     |     |
|          | •                           | S      | U.r.       | Lz            | L2          | 12     | 62  | L2  | YO  |        | ł | H  | 3.0  | 0.1   | 01        | 0.1   | 0.2  | DA.  | YO         |     |      |     |     |     |

### 4カタカナ・漢字・英文字の入力 17(きゃ)~32(ふぉ)

下記のように行います。(図 9・10)

- ① このゾーンに入力された文字はファンクションキーF7 を 押しカタカナ全角にする。
- ② このゾーンに入力された文字はファンクションキーF8 を 押しカタカナ半角にする。
- ③ このゾーンに入力された文字は変換キーを押し漢字・英数字にする。

| (図 9)偏                                 | 副と旁                                                       | を左右                                                               | $\vec{a} \sim \sigma$                       | 分離          | É                                    | 17                    | (き             | きゃ)            | )       |
|----------------------------------------|-----------------------------------------------------------|-------------------------------------------------------------------|---------------------------------------------|-------------|--------------------------------------|-----------------------|----------------|----------------|---------|
|                                        | x-9 µ(99)<br>NC1- (7 A-<br>ISOC1- 7 AH<br>≅ (1 A+<br>2 AH | 4 上紀 17<br>約35 データ 税<br>ロー ダ 数55(-<br>数 学 発出し<br>ロージ バー<br>数学/部長子 | 42 10005X71<br>8 877<br>7 1008<br>7-4 1008  | AND CEME-F  | - Mercooff Ea<br>合称した<br>日期刊<br>四つった | a<br>ヘドウを開く<br>神の田王 - |                | CREATED IN THE |         |
|                                        | 上級 タ                                                      | カカナ入力                                                             | 見本                                          | 1 d.        |                                      | H                     |                | 0              | P 5 4   |
| 4<br>9<br>9                            | 17 きく<br>0 05mm 入力<br>17 まく<br>0 05mm 入力<br>17 まく         | り行口ーて<br>いなを入力する<br>する→F7を押すー<br>する→F8を押すー<br>る→X^X+を把            | ?字入力<br>・カタカナ全角<br>・カタカナ半<br>パ連手・東に考        |             | 文字の振力<br>入力して完成                      | こいる部分<br>送せる。<br>/    | <b>に文字</b>     |                |         |
|                                        | きゃ行                                                       | 1 2                                                               | 3 4                                         | 5 6         | 7/ 8                                 | 9                     | 10             |                |         |
| <u></u>                                | 1 K きゃ                                                    | 3.0                                                               | 3 *                                         | ŧ *         | /t+                                  | 弊                     |                | YA             |         |
| 12                                     | * <mark>K</mark> きぃ                                       |                                                                   | きぃ                                          | +1          | +                                    | e                     | +1             | YI             |         |
| 15<br>36<br>38<br>39<br>39<br>39<br>39 | 18 して<br>2 054 入力<br>3 054 入力<br>3 054 入力<br>3 054 入力     | 0 行口 — \<br>Maを入力する<br>する→F7を押す-<br>する→F8を押す-<br>る→か〜ス・f+を把       | ?字入力<br>カタカナ全角<br>カタカナ半<br>ハラカナ半<br>パ東キ・第二支 |             | 文字の振け入力して割                           | ている部分<br>切させる。        | )(C文字          | ]              |         |
|                                        | しゃ行                                                       | 1 2                                                               | 3 4                                         | 5 5         | 7/ 8                                 | 9                     | 10             |                |         |
| 21                                     | 1 S LP                                                    | 20                                                                | L*                                          | 1 2 *       | 1 3                                  | *                     | 写              | YA             |         |
| ★ ★ ★ ★ ★ ★ ★ ★ ★ ★ ★ ★ ★ ★ ★ ★ ★ ★ ★  | 1. 450500                                                 | rosoft Excel - 4                                                  |                                             | Z EGARE 200 | Sheat2                               | 1<br>2 2 2            | ->0000<br>A AQ | 2 00           | 11) C 1 |

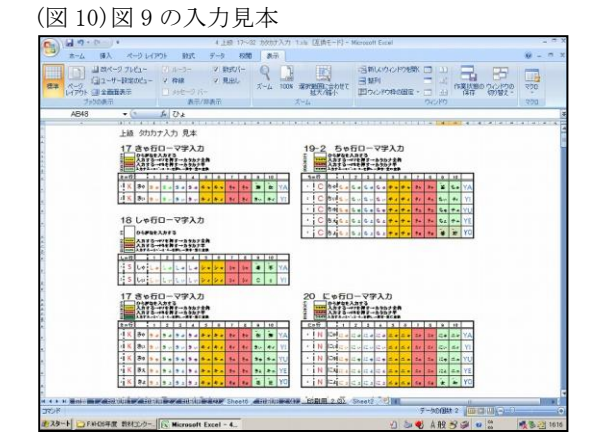

**促音・拗音のローマ字標記を**覚えておくと非常に便利ですが、覚える量は非常に多くなっています。小さい「ゃ」小さい「ぁ」はキーボード操作で行えるため、あえて覚えるようには薦めてはいません。

例えば、次の文を入力した場合、

「写真で見たシャツは東京で流行していますね。」

SYASINNSYATUTOUKYOURYUUKOUとなる。しかしキーボード操作でしやX を使う事によって、容易に入力することできる。SALYASINNSAXYATUTOUKILYOURIXYUUKOU と入力するは簡単である。赤文字他にもカット・抱っこ・ラッキー・ラッパ・ラッコ・らっきょ・ティーなど、

ローマ字表記を知らなくとも<u>キーボード操作の</u> L や X を使って入力できるものが沢山有ります。

KALTUTO・DAXTUKO・RALTUKIー・RAXTUPA・RAL TUKO・RAXTUKO・RALTUKIXYO・TILIーとなる。

### Ⅱ基礎編

### **ローマ字入力赤坂** (図~15)

販売実務科が開校当初(平成 19 年)に開発したローマ字入力赤坂は平成 22・ 24 年に公開発表しました。例えば、あ行の入力について行う場合、赤坂**AKA SAKA**とタイピングする。Aが4個 Kが2個 Sが1個あります。赤坂を 20 個入力した場合はAを4×20=80回Aのキーボードを入力することになる。 これによって、「あ」はAであり、そしてキーボードのAの場所が記憶できる仕 組みです。(ワード平成 26 年度**改訂版はポイント部分を赤文字**の表記にする)

開発当初はワードで訓練を進めていましたが、訓練生の中から赤坂を20個分、 一度に変換し決定(エンター)することから 昨年度からエクセルに変更し、3 連打で入力すると文字が自動的にカラー文字表記されます。(以下の図・表を参 照)

(図 11)・平成 19 年 開発の赤坂ローマ字入力 ワード(図 11) (平成 26 年度改訂版)

| ローマ字入力赤坂   | 1~18の項目があります   | 指示された語句を、漢字・カタカナ換して |
|------------|----------------|---------------------|
| 2行入力する_。   |                |                     |
| 1、あ行(母音) 同 | じ文字を右に打つ 重複文字の | 入力 あかさか・かかく・すすむ・たたみ |
| あかさか       | 赤坂 ⇒赤坂赤坂赤坂赤坂   | 市坂赤坂赤坂赤坂赤坂赤坂赤       |
| (AKASAKA)  | 坂赤坂赤坂赤坂赤坂赤坂    | 反赤坂赤坂赤坂赤坂           |
| いがい        | 以外⇒以外          |                     |
| (IGAI) 赤文字 |                |                     |
| うんどう       | 運動⇒運動          |                     |
| (UNNDOU)   |                |                     |
|            |                |                     |

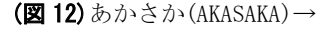

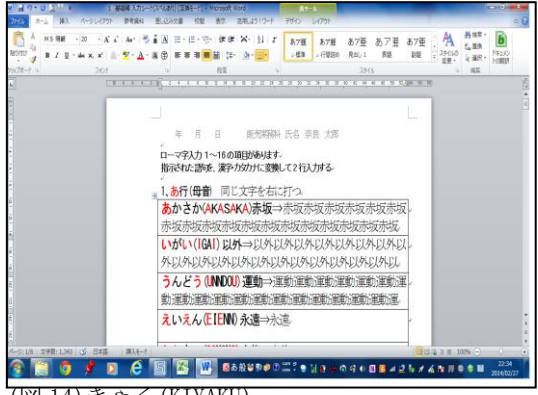

(図 14)きゃく(KIYAKU)

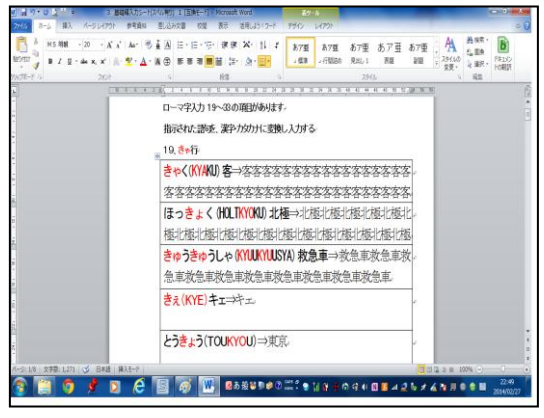

(図 13) ほっきょく (HOLTUKYOKU)→

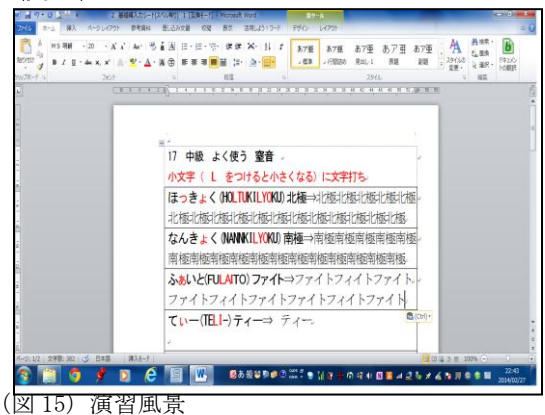

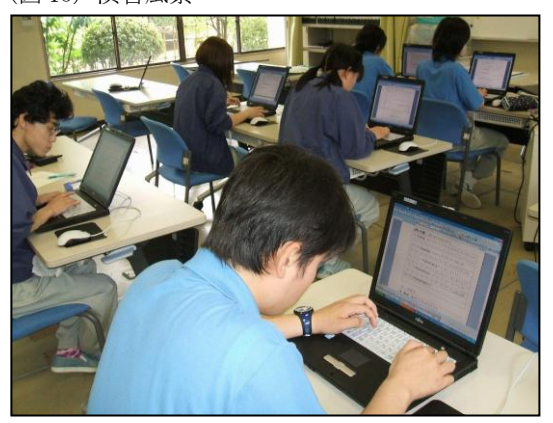

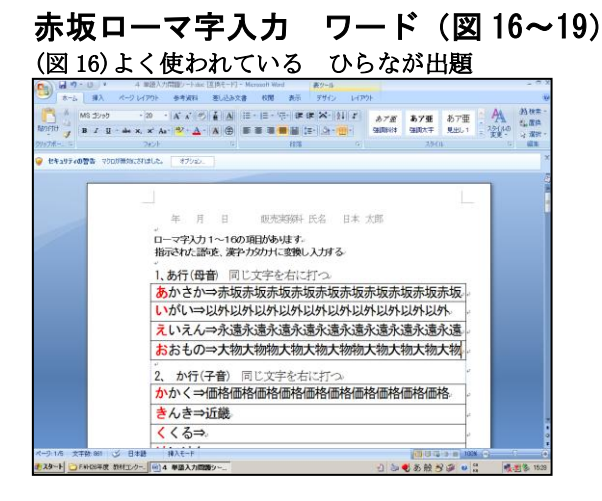

(図18) よく使われている促音・拗音の入力

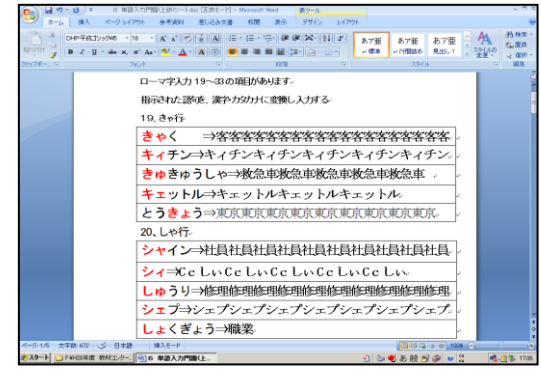

### **赤坂ローマ字入力 エクセル** (図 20~22) (図)203連入力と自動カラー文字表現(スペル付き)

| 💽 🖬 🔊 - (° -    | )•           |              | <b>赤</b> 綱   | コーマ字入力エクセル : | コマ×k 国換モー     | -[i] - Nicros | Intervel Provel |                |          |       |       | - e x |
|-----------------|--------------|--------------|--------------|--------------|---------------|---------------|-----------------|----------------|----------|-------|-------|-------|
| -L 🕷            | 入 ページレ       | 1777ト 政      | 式 データ        | 松開 表示        |               |               |                 |                |          |       | - 19  | σx    |
| MS P            | ちょうク         | - 11 - A     | · ^ = =      | - * 3        | 42.8          |               |                 |                | g=#入•    | Σ.    | 21    | A     |
| BOITH B I       | ¥ • 🖽 •      | - A -        | <u>.</u> = = | = # # B      | - · · ·       | 24 -3         | AH118 7         | -71267 200     | Burner - | 1 a - | 主べ替えと | 林市と   |
| クリックボーニ ロ       | DEDE         |              |              | 12/18 ×      | R14           |               | -               | 2010           | 101      | 1     | -     | A811  |
| G8              | • (9         | fx           |              |              |               |               |                 |                |          |       |       | 8     |
| A               | B            | 0            |              | D            |               |               |                 | E              |          |       | F     | 3     |
|                 |              | _            | ÷ ·          | +++-         | ( <b>T</b>    | 5+            | - 11 4          |                |          |       |       |       |
| 2               |              | -~           | チヘ           | 刀亦収          |               | クゼ            | 2101            | 偏ノ             |          |       |       | - 1   |
| 3               |              |              |              |              | 7             | ∖力が剝          | 冬わると            | エンターキ          | =を2回押    | す.    |       | . 1   |
|                 | 1            |              |              | ままし          | 12            |               |                 |                | 3        |       |       |       |
| 4               |              |              |              | 0.01         | -             |               |                 | 100            | _        | -     |       | - 1   |
| 5               | 2            |              |              | момс         | IRO           | 入り            | り見本             | -   桃1         |          |       |       | . 1   |
|                 | 3            |              |              | 桃台           | 6             |               | 1               | 林              | 3        |       |       |       |
| 7               |              |              |              |              |               |               |                 |                |          | _     |       |       |
| 8               |              |              | 各3文与         | を入力する        | スタート          | 地点⇒           |                 | 赤              | 反        |       |       | Γ     |
| 9               | 1            | あ行           |              | あかさ          | ¢د            |               |                 |                |          |       |       |       |
| 10              | 2            |              |              | AKAS         | AKA           |               |                 |                |          |       |       |       |
| 11              | з            |              |              | 赤坊           | 反             |               |                 |                |          |       |       |       |
| 12              | 4            |              |              | いがい          | $\rightarrow$ |               |                 |                |          |       |       |       |
|                 | 5            | (David) (D   |              | 101          |               |               |                 |                |          |       |       |       |
| 3728            | run graheetz | _ onee13 / t | 3            |              |               | 141           | _               | _              |          | 19-   |       | 0     |
| 2 29-1 🖸 F.VH25 | 平度 教材エンク・    | - Kicro      | soft Excel   | -            |               |               | 4               | <b>≥</b> ● A 般 | 8 9 0 3  |       | 183   | 16.44 |
| 4               |              |              |              |              |               |               |                 |                |          |       |       |       |

(図 21)入力文字(カラー表記 赤・黄・緑)

| Microsoft Excel - 10 | 5076 (D-80   |             |                    |                        |                                                |                         |
|----------------------|--------------|-------------|--------------------|------------------------|------------------------------------------------|-------------------------|
| ER60                 | 調整化.         | ミーオートシェイブロー | N N 🗆 O 🕾 🖼 🐗      | 🗘 🗟 🗟 💁 🗹 - 🛆 -        | -====== <mark>=</mark> === <mark>,</mark>  %]1 | 082603                  |
| (1) ファイル(2) 編集(2) 表  | 标业 棟         | 入口 書式位〉 ツール | ひ データ田 ウィンドワ感      | ~#7H                   | 質問を入                                           | カして(たちい 🔹 💣 🗙           |
|                      | 130          | 👗 🗈 🔁 • 🕩   | 9 • (° •   🤐 Σ • 😫 | 😫 🔛 100K 🔹 😖 💂         |                                                |                         |
| MS Pゴシック ・ 1         | 8 <b>- B</b> | z u 💷 🔳 🗉   | 8 🛐 % 🔹 🕼 🕄 1      | H (H ) 🖂 • 💁 • 🛕 • 💂 - |                                                |                         |
| F6 •                 | f.           |             |                    |                        |                                                |                         |
| 1 A                  | 8            | C           | D                  | E                      | F                                              | G H                     |
|                      |              | 7 \         | E th               | た素垢                    | 3 +1                                           |                         |
| 2                    |              | 0           | 5 1.               | るが奴                    | ЛЛ                                             |                         |
|                      |              |             |                    |                        |                                                |                         |
| 4                    |              |             | 漢字・カ5              | (力)ナ変換する スタート1         | ☞ 亦 取 ↓                                        |                         |
|                      | 1 1          | 1. 赤行       | あかさか               | $\Rightarrow$          |                                                |                         |
| 5                    | · ·          |             | con ch             |                        |                                                |                         |
| 6                    | 2            |             | いがい                | $\rightarrow$          |                                                |                         |
|                      | 1            |             | 51125              |                        |                                                |                         |
| 7                    | 3            |             | 2623               |                        |                                                |                         |
|                      | 4            |             | えいえん               | $\rightarrow$          |                                                |                         |
| 8                    | <u> </u>     |             | 10. 10.10          |                        |                                                |                         |
| 9                    | 5            |             | おおもの               | $\rightarrow$          |                                                |                         |
|                      | 0            | 0 4 4=      | A do 2             | $\rightarrow$          |                                                |                         |
| 10                   | 0            | 2, 11       | 10×10× <           | $\rightarrow$          |                                                |                         |
|                      | 17           |             | きんき                | $\rightarrow$          |                                                |                         |
| 11                   | Ľ            |             | C 10 C             |                        |                                                |                         |
| 10                   | 8            |             | くくる                | $\Rightarrow$          |                                                |                         |
| 16                   |              |             |                    |                        |                                                |                         |
| 13                   | 9            |             | けいけん               | $\Rightarrow$          |                                                |                         |
| H + > H),Sheet3/     |              |             |                    |                        |                                                | >)                      |
| 7070                 | 10 × 17 × 1  |             |                    |                        | -                                              |                         |
|                      |              | Kiroso 🛛    |                    |                        | 📥 📢 A 🕅 🗳 🖉 🎸                                  | Ø <u>≪</u> 1 € 5 9 1530 |

(図 17)カタカナ標記(帰化語 ファイト)

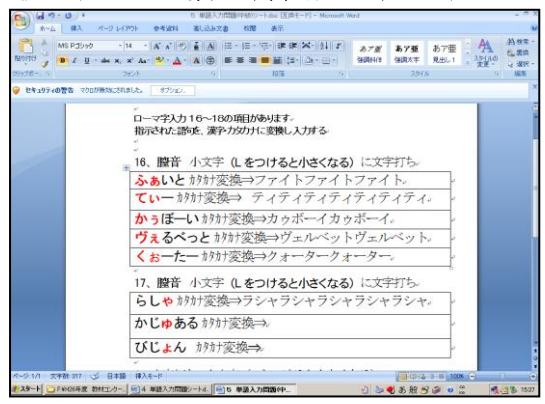

#### (図 19) 演習風景

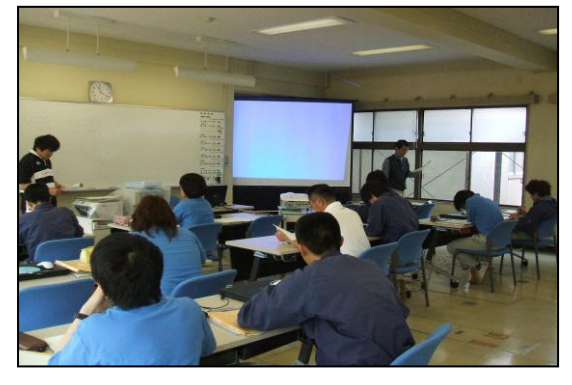

#### (図 21) 図 20 の入力見本

|          | 19.       | 6.0      |             |                           | 純貨用 包文 |    | URE:       |       |        |                 |                  |          |
|----------|-----------|----------|-------------|---------------------------|--------|----|------------|-------|--------|-----------------|------------------|----------|
| 9        | *-4       | 狮入       | ページ         | レイアウト 数式 デー               | 9 KM # | 际  |            |       |        |                 |                  | 😸 _ 🗆 X  |
| R        | х,        | MS PJD7  | ņ           | • 11 • A' A' =            | = - 2  | 3  | <b>C</b> 3 |       |        | 16 D2 D         | j=₩入 · Σ ·       | 行用       |
| ALC: NO. | 2         | BIU      |             | - <u>A</u> - <u>Z</u> - ≡ |        | -H | ÷.         | % ,   | 16 .41 | 会体行き テーブルとして セル | 10 3* NUK * 41 * | べ聞えと 検索と |
| クリップボー   |           |          | 785         | ф a                       | N.R.   |    |            | 10:01 |        | 2016            | 101              | III.     |
|          | B3        |          | <b>-</b> (a | f.c.                      |        |    |            |       |        |                 |                  | 8        |
|          | A         |          | 0           | D                         | 6      |    | *          | 0     | н      | 1               | J                | *        |
| -        |           | <b>-</b> | ·マ字         | 入力赤坂 (エ                   | ワセル編)  | Л  | 力7         | が終れ   | わると    | ニエンターを2         | 回押す。             |          |
| 4        |           |          |             | 4455553475 SP-188-        | 赤坂     |    |            |       |        |                 |                  |          |
|          |           | 1        | あ行          | あかさか⇒                     | 赤坂     |    |            | 31    | さ行     | 65 <b>5</b>     | 佐々木              |          |
| e        |           | 2        |             | AKASAKA                   | 赤坂     |    |            | 32    |        | SASAKI          | 佐々木              |          |
| 7        |           | 3        |             | 赤坂                        | 赤坂     |    |            | 33    |        | 佐々木             | 佐々木              |          |
|          |           | 4        |             | しがいー                      | 以外     |    |            | 34    |        | しんし⇒            | 种土               |          |
|          |           | 5        |             | IGAI                      | 以外     |    |            | 35    |        | SINNSI          | 种土               |          |
| 10       |           | 6        |             | 以外                        | 以外     |    |            | 36    |        | 紳士              | 紳士               |          |
| 11       |           | 7        |             | うんどう⇒                     | 運動     |    |            | 37    |        | すすむ⇒            | 進むす              |          |
| 12       |           | 8        |             | UNNDOU                    | 運動     |    |            | 38    |        | SUSUMU          | 進むす              |          |
| 10       |           | 9        |             | 運動                        | 運動     |    |            | 39    |        | 進む              | 進むす              |          |
| 14       | 21 ex 200 | 10       |             | えいえん⇒                     | 永遠     |    | Ш          | 40    |        | せいせき⇒           | 成績               |          |
| JR/R     | -11-1817  | n e2+    | ofice!      | z / oneero / 😒            |        |    |            |       |        |                 | 8000             | 0 . 0    |
| 29-      | + DF      | WHOS年度   | 教社工         | 0   💽 Microsoft Eccel - I | H.B.   |    |            |       |        | 🖢 🜒 à 般 👌       | 2 10 cars #      | n 1614   |

#### (図 2 2) 図 21 の入力見本

| *-L     | 挿入 ページ         | 1797        | 72%            | 9-9   | 63  | 10 #/R      |      |                    |                   |         | 111. T . A. | -   |
|---------|----------------|-------------|----------------|-------|-----|-------------|------|--------------------|-------------------|---------|-------------|-----|
| 🛄 👶 💆   | S MANA         | - 20        | • A •          | -     | -   | »· 🗗 🖷      | 18   | •                  | - 👪 🔐 🛛           | 1       | NER . 3. 2  |     |
| - J B   | IU             | <u>a-</u> , | <u>A</u> ' é ' |       |     | 建建 HR - 북   | 9- % | • 24 -3            | 書式 書式 教育          | HR- B   | Br. 2. 70   | 9.0 |
| J9778 9 | - (9           | fe          | 36.83          | -     | 82  | <b>z</b> 91 | 803  | 1 9                | 2.040             | 1       | 103 J. 88   | 34  |
| A D     | 0              | D           | 6              |       |     | r           | G    | н                  | د ۱               |         | ĸ           |     |
| U       | らが             | な           | 赤坂             | 入力    |     |             |      |                    |                   |         |             |     |
|         |                | **          | カカカナ実験す        | 5 23- | Hog | エンター制厚しスタート | 1    |                    |                   |         |             | 1   |
| 1       | 1、参行           | Ъ           | か              | さ     | か   | 赤坂          | 80   | 15、 🕻 行            | ばば 炒好変換           | =       | 1015        | 1   |
| 2       |                | w.          | が              |       | N.  | 以外          | 81   |                    | ※まま カタカナ変換        | ⇒       | रर          |     |
| 3       |                | ð           | 6              | Ł     | ð   | 運動          | 82   |                    | びりびり カラカナ         | 変換 ⇒    | EDED        |     |
| 4       |                | 2           | ₩.             | ž.    | ŵ   | 永遠          | 83   |                    | <b>夢りぶり カタカナ</b>  | 変換 ⇒    | 519319      |     |
| 5       |                | Ð           | Ð              | 6     | Ø   | 大物          | 84   |                    | べろべろ 封計           | 変換 ⇒    | ~0~0        | 1   |
| 6       | 2、 <b>か</b> 行  | か           | か              |       | <   | 価格          | 85   |                    | <b>ば</b> ろばろ カタカタ | 変換 ⇒    | ぼろぼる        |     |
| 7       |                | đ           | h              |       | đ   | 近畿          | 86   | 14、 🕻 行            | はらばら カタ           | 計変換     | バラバラ        | 1   |
| 8       |                | ۲.          | <              |       | õ   | 括る          | 87   |                    | びんびーる 潮水 わけ       | ian-    | 瓶ビール        | 1   |
| 9       |                | け           | r              | 6     | ŵ   | 経験          | 88   |                    | <b>冬</b> く冬く      | =       | 376.37C     | 1   |
| 10      |                | z           | ð              | č     | <   | 広告          | 89   |                    | ベーと一べん財           | け変換⇒    | ~1-~2       | 1   |
| 11      | 3、さ行           | 5           | ¢              |       | ş   | 佐々木         | 90   |                    | ばんぼり ひら           | がな⇒     | ほんぼり        |     |
| 12      |                | Ŀ           | ĥ              |       | U   | 种士          | 91   | 13、 <del>だ</del> 行 | <b>だいだ</b> いいろ    | ⇒       | 橙色          | 1   |
| 13      |                | *           | す              |       | 창   | 進む          | 92   |                    | ちぢみ               | =0      | 統<          | 1   |
| 14      |                | ŧ           | N.             | ŧ     | ð   | 成績          | 93   |                    |                   | ⇒       | 截<          | 1   |
| 16      | Charles 100 Ch | 7           | -<br>Treat     |       | Ċ.  | 11.0        | 0.4  |                    |                   | -       | ಷತ್ರಗ       | 1   |
| 70F     |                |             |                |       |     |             |      |                    | デーダ               | 01892 2 |             |     |

## Ⅲ応用編(履歴書関係)

誰よりも一番よく知っている自分の名前と住所の入力訓練(図 23・24)

(図 23) エクセル名前・住所

| 0      | ■ 1 1 1 1 1 1 1 1 1 1 1 1 1 1 1 1 1 1 1 |                           |                 |             |           |    |                          |          |                                                                                                    |                                |  |  |
|--------|-----------------------------------------|---------------------------|-----------------|-------------|-----------|----|--------------------------|----------|----------------------------------------------------------------------------------------------------|--------------------------------|--|--|
| 9      | - 1                                     | いしん 柳入                    | <i>к-э ил</i> я | りト 数式       | データ 松開    | 表示 |                          |          |                                                                                                    | 🤬 _ 🕫 X                        |  |  |
| 7-5    | 1 H                                     | 記念。<br>フォント・<br>始果 -<br>マ | 日本 1<br>日本 9    | ix exercise | 日 🔜 🦷     |    | 後<br>記<br>記大/昭小<br>記大道小( | 846 ·    | 神線         見出し         山泉武田へ谷谷・           V 表示         V 表示         山泉武田へ谷谷・           田田         田田         泉山792540歳紀と表示           ウートのオブシュン・の         記葉 | 12 記載。<br>20 グループ化 -<br>24 回転。 |  |  |
|        |                                         | C4 •                      | . (*            | £ 126 To    | 53        |    |                          |          |                                                                                                    | 8                              |  |  |
|        | 8                                       | 0                         | D               | E           | 1         | 0  | н                        |          | J                                                                                                    | ×                              |  |  |
| 2      | т                                       | クセルに。                     | とる履             | 歴書住         | 所入力       |    |                          |          |                                                                                                    |                                |  |  |
| 2      | NO                                      | 3-705%C                   | M               | -24         | 生年月日      | 神経 | 1131                     | 郵便會号     | 01 M                                                                                                    | 電話番号                           |  |  |
| 4      | 1                                       | QB 253                    | 奈良              | 大郎          | 平成5年6月7日  | 19 | 5                        | 630-0232 | 奈良県奈良市奈良町 12-3 4番地                                                                                                    | 0742-56-7891                   |  |  |
| 5      | 2                                       | QB 2533                   | 奈良              | 大郎          | 平成5年6月8日  | 20 | 5                        | 630-0233 | 奈良県奈良市奈良町 12-3 5番地                                                                                                    | 0742-56-7892                   |  |  |
| e      | 3                                       | 46 t.53                   | 煎良              | 大郎          | 平成5年6月1日  | 21 | 9                        | 630-0234 | 东京県奈奈市奈良町 12-3 6番地                                                                                                    | 0742-56-7893                   |  |  |
| 7      | 4                                       | QB 2533                   | 奈良              | 大郎          | 平成5年6月10日 | 22 | 5                        | 630-0235 | 奈良県奈良市奈良町 12-3 7番地                                                                                                    | 0742-56-7894                   |  |  |
|        | 5                                       | 46 £53                    | 原良              | 大郎          | 干成5年6月11日 | 23 | 9                        | 630-0236 | 旅商県奈奈市奈良町 12-3 0番地                                                                                                    | 0742-56-7095                   |  |  |
| 0      | 6                                       | QB 2533                   | 奈良              | 大部          | 平成5年6月12日 | 24 | 5                        | 630-0237 | 奈良県奈良市奈良町 12-3 9番地                                                                                                    | 0742-56-7896                   |  |  |
| 10     | ,                                       | なら たろう                    | 奈良              | 大郎          | 干成5年6月13日 | 25 | 5                        | 630-0238 | 奈良県奈良市奈良町 12-3 10番地                                                                                                    | 0742-56-7097                   |  |  |
|        |                                         | 48 t.53                   | 奈良              | 大郎          | 平成5年6月14日 | 26 | 9                        | 630-0239 | 东良県东良市东良町 12-3 11番地                                                                                                    | 0742-56-7898                   |  |  |
| 12     | 9                                       | なら たろう                    | 奈良              | 大郎          | 干成5年6月15日 | 27 | 5                        | 630-0240 | 茶良県茶良市茶良町 12-3 12番地                                                                                                    | 0742-56-7899                   |  |  |
| 10     | 10                                      | 46 t.53                   | 原良              | 大郎          | 平成5年6月16日 | 28 | 9                        | 630-0241 | 东良県东虎市东虎町 12-3 13番地                                                                                                    | 0742-56-7900                   |  |  |
| 14     | 11                                      | なら たろう                    | 奈良              | 大郎          | 平成5年6月17日 | 29 | - 5                      | 630-0242 | 茶良県茶良市茶良町 12-3 14番地                                                                                                    | 0742-56-7901                   |  |  |
| 15     | 12                                      | なら たろう                    | 奈良              | 大郎          | 平成5年6月18日 | 30 | 5                        | 630-0243 | 奈良県奈良市奈良町 12-3 15番地                                                                                                    | 0742-56-7902                   |  |  |
| 16     | 10                                      | 46 t.50                   | 奈良              | 大部          | 平成5年6月19日 | 31 | 5                        | 630-0244 | 奈良県奈良市奈良町 12-3 16番地                                                                                                    | 0742-56-7903                   |  |  |
| 17     | 14                                      | なら たろう                    | 奈良              | 大部          | 平成5年6月20日 | 32 | 5                        | 630-0245 | 奈良県奈良市奈良町 12-3 17番地                                                                                                    | 0742-56-7904                   |  |  |
| 18     | 16                                      | 46 t.50                   | 奈良              | 大郎          | 平成5年6月21日 | 33 | 9                        | 630-0246 | 东良県东良市东良町 12-3 10番地                                                                                                    | 0742-56-7906                   |  |  |
| 14 4 b | ы.<br>с                                 | N_7#-L/She                | et2 / Shee      | 13 / 😂 /    |           |    |                          |          |                                                                                                    |                                |  |  |
| 2 25   |                                         | C FANCER OF ST            | 相工/ウー           | K Nicroso   | It Excel  |    |                          |          | 2 >● 数 般 B @ ● ;                                                                                                    | <b>1812</b>                    |  |  |

#### (図 24) エクセル (データからフォーム)

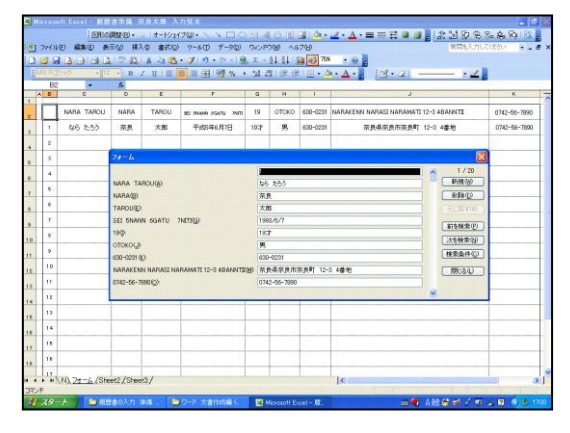

## JIS規格履歴書(A4サイズ) (図 25・26)

パソコンで履歴書入力することで、手書きに自信のない訓練生が安心した 様子が伺えます。そして手書き履歴書の見本になります。

(図 25) 履歴書 名前・住所・学歴

| (**)                 |                  |                   | 原要書                                                            | ·入力見木    | .xhr [互換モ          | -[7] - Né | rosoft Excel                                       |                   | _ = X      |
|----------------------|------------------|-------------------|----------------------------------------------------------------|----------|--------------------|-----------|----------------------------------------------------|-------------------|------------|
| -ム 第入 ベ              | -5 1-1797        | 12                | 式 データ 松田                                                       | 表示       |                    |           |                                                    |                   | 😸 _ п х    |
|                      | ε1- V<br>30ε2- V | ルーラー<br>件約<br>対セー | <ul> <li>▼ 動化パー<br/>マ 見出し</li> <li>ジ パー</li> <li>ホー</li> </ul> | 9<br>x-4 | 100% XX8758<br>ズーム |           | (3)(1)<br>(1)(1)(1)(1)(1)(1)(1)(1)(1)(1)(1)(1)(1)( |                   | 009<br>009 |
| E23 •                | 9 fx             | 亲良                | 果立高等技術専門                                                       | 校証売決     | 5棚料入校              |           |                                                    |                   | 3          |
| A                    | 8 C              | D                 | E F B H I                                                      | JK       | LMN                | PQ        | RST                                                | U V W X           | Y Z        |
| 2                    | 履歴               | ž                 | 書                                                              |          | Ŧĸ                 |           | a este                                             | 1                 |            |
|                      | 0000             |                   | 2 4                                                            | 2 4 1    |                    |           |                                                    |                   |            |
| 5                    | e 6              |                   |                                                                |          |                    |           |                                                    |                   |            |
| 8                    |                  |                   | 奈良 太                                                           | 郎        |                    |           |                                                    |                   |            |
| 7                    |                  |                   |                                                                |          |                    |           |                                                    |                   |            |
|                      | 2 4 8 1          | 8                 | IN 5 E 6 8                                                     | 7 82 0   | <b>R</b> 19 🔿      |           | (€) ≈                                              |                   |            |
|                      | 0.050            | 241               | A 051 0584                                                     | 12-0     | 42.04              |           |                                                    | 8 2               |            |
| 10                   |                  | 100-00            |                                                                |          |                    |           |                                                    | 0742-46-6789      |            |
| 11                   |                  | *                 | <b>美国杂良市杂良</b>                                                 | 町12-3    | 3 4春き              | è.        |                                                    | ••                |            |
| 12                   |                  |                   |                                                                |          | _                  |           |                                                    | 090-1234-5678     | _          |
| 12                   |                  |                   |                                                                |          |                    |           |                                                    |                   |            |
| 15                   |                  |                   | <u>_</u>                                                       | 2 10 0   |                    |           |                                                    | FAX               |            |
| 16                   |                  |                   |                                                                |          |                    |           |                                                    |                   | _          |
| 10                   |                  | л                 |                                                                |          | 92.82              | en en cø  | 2018                                               |                   |            |
| 19                   |                  |                   |                                                                |          | 学                  |           | 퇀                                                  |                   |            |
| 20                   | 平成 10            | 3                 | 奈良市立中学                                                         | 校卒業      | 卒業                 |           |                                                    |                   |            |
|                      | 平成 10            | 4                 | 奈良県立奈良                                                         | 高等学      | 校入学                |           |                                                    |                   |            |
|                      | 正式 13            | 3                 | 龙台建计龙台                                                         | 在 年 七    | 动成装                |           |                                                    |                   |            |
| 375/K                |                  |                   |                                                                |          |                    |           |                                                    |                   |            |
| 2 スタート 🗀 F.VH26年度 教社 | 12-0             | Nicro             | soft Excel                                                     |          |                    |           |                                                    | 1 > • 5 8 8 # • # | 1 3 1 1957 |

(図 26) 演習風景

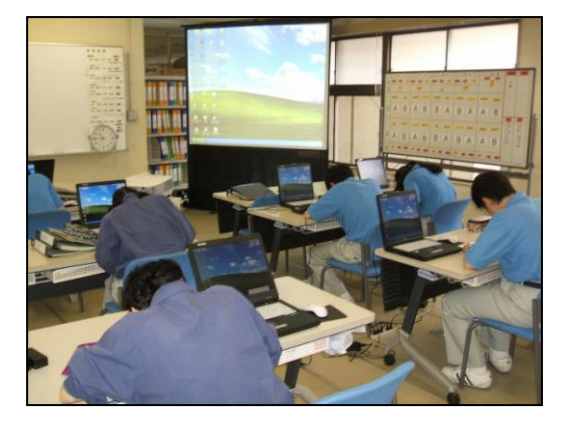

## Ⅳ実践応用編

 道府県名の入力は50音順に並べ換えてあり、ひらがなで出題された解答を 漢字・カタカナで入力作業を行います。(図 27・28)

7

・あいちけん→愛知県・アイチケン なごやし→名古屋市 ・ナゴヤシ

この場合、変換で漢字を知り得ているが、一般常識として覚る。

### (図 27)都道府県名・県庁所在地

| 9        | <b>Fe</b> | 17 - | (r-) •              |                    | NAMES AND AND IN CONTRACT | ▲·県庁所在地×b [         | 王)冉モード] - Nikrosi | IR Excel                 |      |                     | - e x                        |
|----------|-----------|------|---------------------|--------------------|---------------------------|---------------------|-------------------|--------------------------|------|---------------------|------------------------------|
| -        | *         | -4   | 挿入 ページト             | /(アウ)ト 務式          | 7-9 658                   | 表示                  |                   |                          |      | lines lie           | 8 - " ×                      |
| 1C       |           |      | OP#NE###            | * 16 * A' A'       | = = *-                    | *3) 😳               |                   |                          | 4    | ile線入・1<br>ileana v | 27 33                        |
| Matter a | 19 🎝      | , 8  | B I U - 🖽 -         | 🍳 - 🛕 - 🛃 -        | ■ = = ;;;                 | * B- 🖅 -            | s • 22 -21 =      | が付き テーブルとして<br>書式・書式設定・: | 2011 | - 783               | - 並べ替えと 検索と<br>2 - フィルタ・ 選択・ |
| 9157     | K         |      | 7851                |                    | 82.7R                     |                     | 111 G             | 294.6                    |      | 25                  | 883                          |
| _        |           | F7   | • (2                | <u>み</u> なごやし      |                           |                     |                   |                          |      |                     | ¥                            |
| 1        | A         | в    | 0                   | D                  | E                         | F                   | G                 | н                        | 1    | J                   | K a                          |
| 2        |           | Ë    | ,**** 9:2<br>常生活に使わ | れる暮らしの             | <b>角</b> 語                |                     |                   |                          |      |                     |                              |
| 34       |           | w    | 都通用県名               |                    | 都道京県片所                    | 在地名                 |                   |                          |      |                     |                              |
| 5        |           |      | ひらがな表記              | 漢字表記               | カタカナ表記                    | ひらがな表記              | 漢字表記              | カタカナ表記                   |      | ひらがな表記              | 漢字表記                         |
| 6        |           | 見本   | わかやまけん              | 和歌山県               | ワカヤマケン                    | <mark>わ</mark> かやまし | 和歌山市              | ワカヤマシ                    | 16   | きょうとふ               |                              |
| 7        |           | 1    | <mark>あ</mark> いちけん |                    |                           | なごやし                |                   |                          | 17   | 〈まもとけん              |                              |
| 8        |           | 2    | あおもりけん              |                    |                           | あおもりし               |                   |                          | 18   | <mark>ぐ</mark> んまけん |                              |
| 9        |           | 3    | あきたけん               |                    |                           | <b>あ</b> きたし        |                   |                          | 19   | こうちけん               |                              |
|          | H         | 4    | NLかわけん              | eet3 / Sheet4 / 9, | -                         | かなざわし               |                   |                          | 20   | きいたまけん              |                              |
| ועדב     | •         |      |                     |                    |                           |                     |                   |                          |      |                     | 0 0                          |
| 🐮 2.5    | 1-1       | OF   | 約10%等度 教材エンク        | K Microsoft        | Excel                     |                     |                   | 🛃 🍉 🌒                    | AR   | 8 🖗 😐 👸             | S 🕵 🔁 2016                   |

#### (図 28)図 27 入力見本

|              | *-2.    | <u></u>            | ~->            | 212-21     | 2024          | 7-9          |    | 016     | and and |        |          |        |        |    |              |              | 1                                                                                                    |           |       |     |
|--------------|---------|--------------------|----------------|------------|---------------|--------------|----|---------|---------|--------|----------|--------|--------|----|--------------|--------------|----------------------------------------------------------------------------------------------------|-----------|-------|-----|
|              | ÷. •    | 0.2世科書             | (8             | - 16       | · A /         | 3 🔳          | -  | = *     | . 3     | 23     |          |        |        |    |              | - Lai        | C. C. C. C. C. C. C. C. C. C. C. C. C. C                                                                                                    | <u>.</u>  | 2     | r   |
| tit)         | 38      | 8 Z U              |                | - <u>-</u> | Δ- 👔          | - 🔳          | ≣  | 38 (R   | 保密      | - 📑    | % ,      | 36 41  | 刻田川    | 17 | -742         | 2940         | . 121 4                                                                                                    | - 2H      | · 生代  | 教と  |
| 7 <b>%</b> - |         |                    | 782            | ł.         |               |              |    | ₿2/III  |         |        | 税道       |        |        |    | 7.3414       |              | C                                                                                                    | 6         |       | áR. |
|              | F7      |                    | • (9           | Ĵx.        | なごやし          | /            |    |         |         |        |          |        |        |    |              |              |                                                                                                    |           |       | _   |
| ٠            | đ       | 0                  |                | ,          | e             | н            |    | 4       | ĸ       | h.     |          | •      | 0      | 9  |              | •            |                                                                                                    | 7         | u     |     |
| 81           | 1150    | 0 M 3 <b>4</b> 6 L | 082            |            |               |              |    |         |         |        |          |        |        |    |              |              |                                                                                                    |           |       | ••• |
| (4)          |         |                    |                |            |               |              |    |         |         |        |          |        |        | 1  |              |              | 680-0                                                                                                    | 1201 2    | # 8   | ,   |
| П            | DUFTER  | 2 FAR              |                | PLATER     | 274k          |              |    | -       | 2742    |        | PLUTOR   | 2942   | 111188 | Ľ  | PLUTAR       | 2 FAR        |                                                                                                    | 141185    | 2742  |     |
| *            |         | eranist.           | *****          |            | 88.64         | 78995        | ŀ  | 91924   | 28.9    | 4+917  | 136 x 0  | ***    | 4+775  | ŀ  | \$ 17 M \$ L | 6 <b>7</b> 2 | + #/ 4>                                                                                                    | 24501     | 4.9.9 | +1  |
| Ы            | a       | 2+2                | 71+92          | 1:00       | \$ 8 8 4      | +=+6         | F  | ******  |         | F+81+> |          |        | +++++  | 1  | *****        | ***          | ++++                                                                                                    | ***       | ***   | + 9 |
| 1            |         | ***                | 789182         |            | +             | 78405        |    | C. 2114 | ***     | 0.00   | 1444     |        | 72-166 | ١. | -            | ***          | ware a                                                                                                    | C) PAL    | ***   |     |
| H            |         |                    |                |            |               |              | t. |         |         |        |          |        |        | t  |              |              |                                                                                                    |           |       | -   |
| H            |         |                    | ****>          | ****       |               | 7499         | ŀ  | 21686   |         | 19882  | 2761     |        | 07#y   | ŀ  | 011294       |              | Construction of the second second sec | 2140      |       | -7  |
| 4            | -1      | 684                | 458795         | 6525HL     | 62.e          | 20476        | ľ  | *       | 418     | ****>  | 5115#L   | 31-524 | 41845  | ľ  | >81434       | - 4 4        | 8=5-0+2                                                                                                    | 95121     | ***   | 50  |
| ٩            | 125394  | 244                | 60282Y         | 48L        | 679           | 09           | ŀ  | 5479%   | ***     | +#*>   | set.     | ***    | +#>    | ٠  | 50.49%       | ***          | 79492                                                                                                    | SCOL      | 4.0.9 | 79  |
| •            | ******  | ***                | (7 <b>8</b> 97 | 1980L      | 4.8.4         | 41000        | ŀ  | L458.6  | ***     | 6000   | NNOL     | ***    | ****   | ľ  |              | ***          | 7544+>                                                                                                    | ÷(NfrL    | ***   | 79  |
| 7            | Loeth   | ***                | 52.697         | 1-+11      |               | +2++2        |    |         | ***     | vzeze> | Lfset.   | ***    | vzezo  |    | -            | ***          | 785995                                                                                                    | 40.2L     | ***   | 70  |
|              |         | ***                | *****          | *****      | 89 <b>4</b>   | eersy        | -  | LENDA   |         |        | 1-4L     | 82.5   | *725   | F  |              | ***          | S.#153                                                                                                    | 3-88L     |       | +   |
| ,            | Nage J. |                    | *****          | Asset      |               | *****        | ,  | SUD72   | ***     | 4.19%  | sur.     | *#*    | 0.15   | ,  |              |              | 25.92                                                                                                    | 26        |       | 26  |
| L.           |         | 842                |                |            | 849           | *****        |    | *****   |         | 190.00 | L.L.Ceff | ***    |        | ١. | 1-2-70+L     |              |                                                                                                    | + L.T. 12 | 417   | +2  |
| H            |         | -                  |                |            |               |              |    |         |         |        | -        |        |        | t. |              | -            |                                                                                                    |           |       | 1.  |
| Ĥ            |         |                    | *****          |            |               | 1.1.0        | Ľ  | e       |         | 119445 |          |        |        | ľ  |              |              | *****                                                                                                    |           |       |     |
|              | PPRIES. | Sh                 | ##77%          | E-PEL      | Bet<br>Sheet4 | ******<br>*3 |    | 26.5112 |         | 19492  | 1-8646   | ****   | **/2+5 | ŀ  | ******       | 192          | *****                                                                                                    | • # (*AL  | 2.8.4 |     |
| 8            |         |                    |                |            |               |              |    |         |         |        |          |        |        |    |              |              |                                                                                                    |           |       |     |

② 簡単文の入力(40 文字程度の短文)(図 29) (図 29) 方眼を書く

#### ③市役所からの広報文(図 30~32) (図 30) 産業振興課(有害鳥獣駆除)

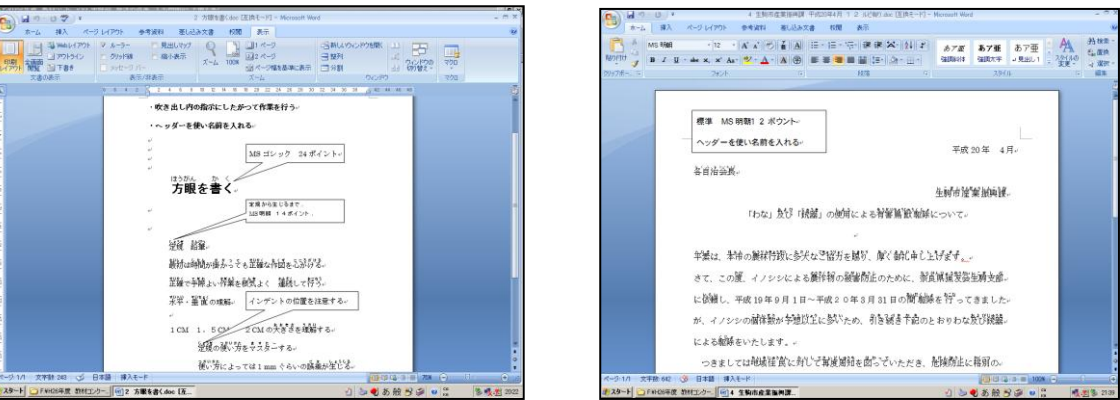

- ④ 市役所広報文は文字数も少なく簡易で明瞭な文章で作成されています。漢字の常用漢字です。一部に難しい文面がありますが、社会人となる訓練生にとっては、理解してほしい文章であることを十分に説明します。
- ⑤「平素から00市行政にご協力を賜り、厚くお礼申し上げます。」

(図 31) 道路改良工事の協力依頼書

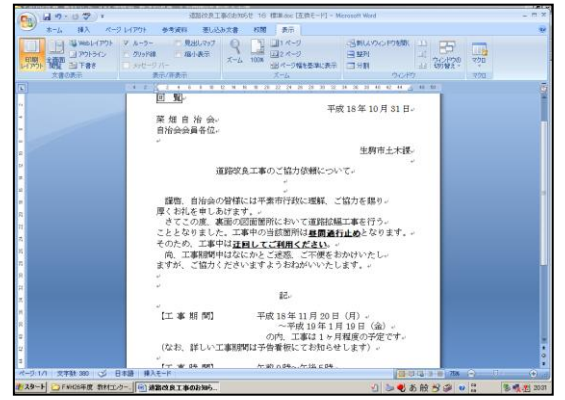

(図 32) 健康保険組合(胃腸科検診)

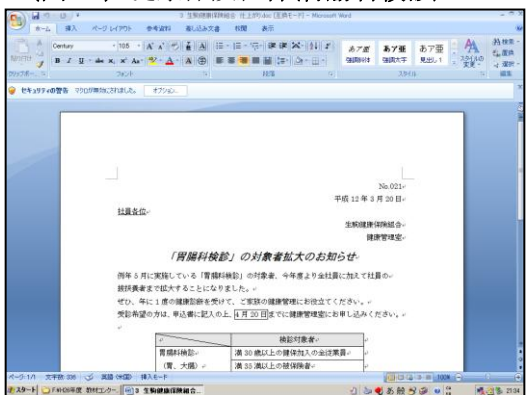

### Ⅴ発展編

① アルファベット入力 ひらがな編 (図 33)

ひらがなをアルファベット入力する場合、ローマ字をしっかりと覚えていない と正しく入力できているか不安に感じる訓練生が多いです。黒地に自動的に白 文字表記できるようにしました。**解答と照合する**方法として右の方向にスクロ ールするとアルファベット入力(赤文字)された回答でてきます。

1、ひらがなの赤坂から最終まで入力(アルファベット)する。

2、画面のFとGの間にマウスポイーンター置き右にドラッグすると赤文字の解 答がでます。

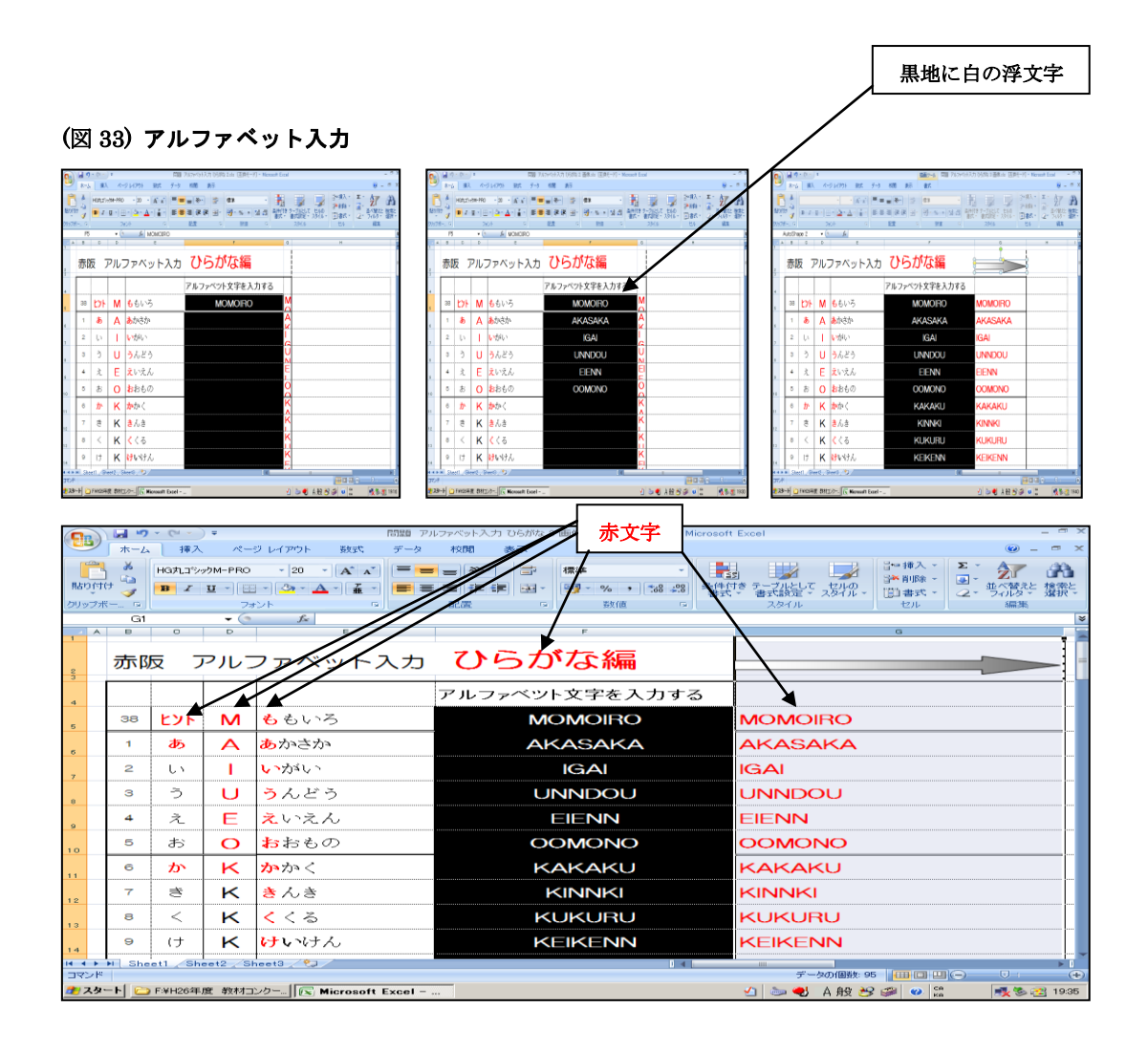

## ② アルファベット入力 漢字編(図 34)

通常は漢字を頭の中でひらがなに変換し、そしてローマ字変換し入力アルフ アベット入力して変換して漢字変換して初めの漢字と照合する。

この場合は初めの漢字と入力後のアルファベット表記が違うため照合できな いために正確な入力作業を求められます。(少し難度がある)

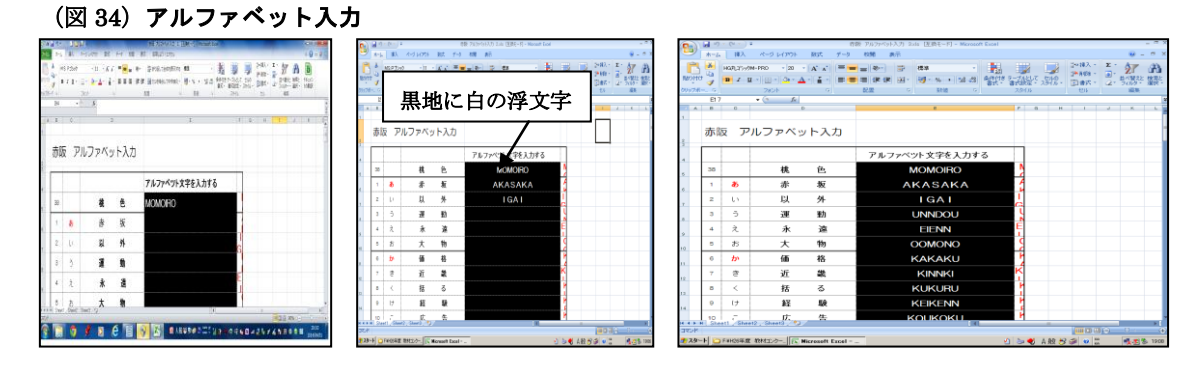

| 9           |                      | 5、6、        | ÷                                              |                 | アルファベットス       | 入力 4 画像.xls [互換モー | *] - Microsoft Exc   | el                                 |                                                                         |                                          | - = ×   |
|-------------|----------------------|-------------|------------------------------------------------|-----------------|----------------|-------------------|----------------------|------------------------------------|-------------------------------------------------------------------------|------------------------------------------|---------|
|             | *                    | ーム 挿2       | 人 ページ レイアウト                                    | 数式 デー           | 2 村交開間         | 表示                | ) (                  |                                    |                                                                         | · ·                                      | ×       |
| 用書作         | भेगम 🧖               | HG井LIN<br>B | >>>⊅M-PRO + 20<br>Ⅲ + Ⅲ + <mark>③&gt;</mark> + |                 | = _ »<br>= = # |                   | - (+.0 .00) 条件<br>第5 | 図<br>付き テーブルとして t<br>大 * 書式設定 * スパ | → 挿入 *<br>・<br>・<br>・<br>・<br>・<br>・<br>・<br>・<br>・<br>・<br>・<br>・<br>・ | Σ ·<br>型 ·<br>型 ·<br>並べ替える<br>2 · フィルタ · | · 違義と   |
| しりりゃ        | プボー                  | FB          | 7#21                                           |                 | 配置             | G 8               | 赤文字                  | スタイル                               | セル                                                                      | 編集                                       | 2       |
|             | A B                  | 0           |                                                | 0111000         |                |                   |                      | FGH                                | 1                                                                       |                                          |         |
| 23          | 赤                    | 阪ア          | ルファベッ                                          | ト入力             |                |                   |                      | $\nearrow$                         | <b>_</b>                                                                |                                          | -       |
| 4           |                      |             | _                                              |                 | アル             | ファベツト文字を          | 入力する                 | アルファ                               | ベツト文字をノ                                                                 | し力する                                     |         |
| 5           | 38                   |             | 郡                                              | 色               |                | MOMOIR            | O                    |                                    | × N                                                                     | OMOIR                                    | о .     |
| 6           | 1                    | <b>5</b> 🗸  | 赤                                              | 坂               |                | AKASAK            | < A                  |                                    | A                                                                       | KASAKA                                   | 4       |
| 7           | 2                    | UN          | 以                                              | 外               |                | IGAI              |                      |                                    |                                                                         | IGA                                      | d       |
| 8           | з                    | 3           | 運                                              | 動               |                | UNNDO             | U                    |                                    |                                                                         | UNNDO                                    | J       |
|             | 4                    | え           | 永                                              | 遠               |                | EIENN             |                      |                                    |                                                                         | EIENI                                    | ٧       |
| 10          | 5                    | お           | 大                                              | 物               |                | OOMON             | •                    |                                    | C                                                                       |                                          | 2       |
| 11          | 6                    | か           | 価                                              | 格               |                | KAKAK             | U                    |                                    | I                                                                       | KAKAKI                                   | J       |
| 12          | 7                    | き           | 近                                              | 畿               |                | KINNK             |                      |                                    |                                                                         | KINNK                                    | a       |
| 13          | 8                    | <           | 括                                              | る               |                | KUKUR             | U                    |                                    |                                                                         | KUKURI                                   | J       |
| 14          | 9                    | (ታ          | 経                                              | 験               |                | KEIKEN            | Ν                    |                                    |                                                                         | KEIKENI                                  | N.      |
| 15          | 10                   | E           | 広                                              | 告               |                | KOUKOK            | KU                   |                                    | K                                                                       | ουκοκι                                   | J.      |
| 14 4<br>172 | ▶ ▶     3<br>218   - | Sheet1 /SH  | neet2 🖉 Sheet3 🖉 📍                             |                 |                |                   |                      |                                    |                                                                         |                                          |         |
| 207         | タート                  | 🗀 F:¥H26年   | F度 教材コンクー                                      | Microsoft Excel | - P            |                   |                      | 🔄 🕙 👟 🛃 🔺 A                        | 般 🔧 🥔 😦 🛤                                                               | - <b>*</b>                               | s 19:12 |

## ③体験プログラム

体験プログラムは、販売事務科への体験日のプログラムや、入校生の一番初め のコンピュータ訓練の際に行います。

1「赤坂・意外・運動・永遠・大物」という語句を 10 分間繰り返しに何文字入力 できるか。ローマ字のルビが付いていますので、ねらいは短期記憶や指先の動 きなどを観察するための訓練です。(中にはローマ字を覚えてない訓練生でカウ ント数が 480の人もいます)

10 分間(600 秒)の入力文字カウント数が 400 を超えるとすごいです。(図 35) 2 練習問題①旅行記を同じ様に 10 分間の入力をします。

ローマ字覚えている者が有利です。(図 36)

### (図 35)体験プログラム

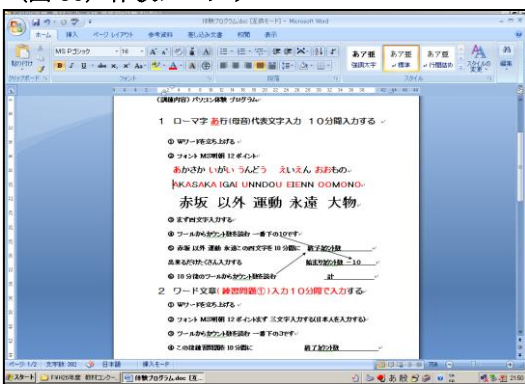

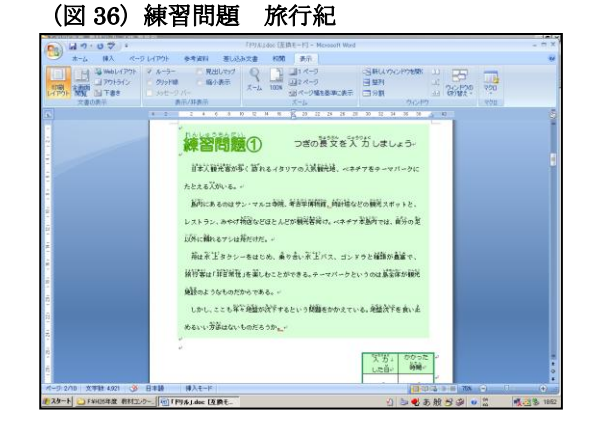

2各訓練生の名前と住所の入力コンテストが出来ます。(図 37)
3赤坂ひらがなバージョン入力コンテストが出来ます。(図 38)
\*ワードのツールからカウント数を出ます(制限時間 10 分カウント表に入力数いれる。

(図 37) 名前と住所の入力コンテスト

| NIME         O         O                                                                                                    | - U<br>- 10 | <ul> <li>自分の</li> <li>入 ページレ</li> </ul> | 5月 千<br>イアウト | 式25年間(<br>参考)                    | 圧上的)dee (医執モー<br>取利 差し込み文) | -F] - N | 5crosoft<br>9 <b>90</b> | Word 奏<br>表示 う        | クール<br>ドサイン レイプ | <b>ウ</b> ト               |                      |                 |          |
|----------------------------------------------------------------------------------------------------|-------------|-----------------------------------------|--------------|----------------------------------|----------------------------|---------|-------------------------|-----------------------|-----------------|--------------------------|----------------------|-----------------|----------|
| Dot         Dot         Dot <thdot< th=""> <thdot< th=""> <thdot< th=""></thdot<></thdot<></thdot<>                                                                                                    | MS PI       | Ra1<br>∐∵ake ×                          | 12<br>× 1    | * A* A<br>Aa* <mark>*</mark> 2 * | - × € 1                    |         | - 57                    | - (ak ak)<br>188 (18- | ×-117           | <i>के 7 हॉ</i><br>360823 | <b>87</b> ∰<br>887.* | あ7亜<br>見出し1 - ろ | <b>A</b> |
| STRUE         0.2015/80         0         0         0         0         0         0         0         0         0         0         0         0         0         0         0         0         0         0         0         0         0         0         0         0         0         0         0         0         0         0         0         0         0         0         0         0         0         0         0         0         0         0         0         0         0         0         0         0         0         0         0         0         0         0         0         0         0         0         0         0         0         0         0         0         0         0         0         0         0         0         0         0         0         0         0         0         0         0         0         0         0         0         0         0         0         0         0         0         0         0         0         0         0         0         0         0         0         0         0         0         0         0         0         0         <                                                                                                    |             |                                         | 7801         |                                  |                            |         |                         | 12/5                  |                 |                          |                      |                 |          |
| 0         0         0         0         0         0         0         0         0         0         0         0         0         0         0         0         0         0         0         0         0         0         0         0         0         0         0         0         0         0         0         0         0         0         0         0         0         0         0         0         0         0         0         0         0         0         0         0         0         0         0         0         0         0         0         0         0         0         0         0         0         0         0         0         0         0         0         0         0         0         0         0         0         0         0         0         0         0         0         0         0         0         0         0         0         0         0         0         0         0         0         0         0         0         0         0         0         0         0         0         0         0         0         0         0         0         0                                                                                                            |             | 감히권                                     | 自分           | の住所                              | <b>b</b> -/                | v       | u.                      |                       | ł               |                          |                      | ).              |          |
| L         60         7.00         8.8         7.00         8.8         7.00         8.8         7.00         8.0         7.00         7.00         7.00         7.00         7.00         7.00         7.00         7.00         7.00         7.00         7.00         7.00         7.00         7.00         7.00         7.00         7.00         7.00         7.00         7.00         7.00         7.00         7.00         7.00         7.00         7.00         7.00         7.00         7.00         7.00         7.00         7.00         7.00         7.00         7.00         7.00         7.00         7.00         7.00         7.00         7.00         7.00         7.00         7.00         7.00         7.00         7.00         7.00         7.00         7.00         7.00         7.00         7.00         7.00         7.00         7.00         7.00         7.00         7.00         7.00         7.00         7.00         7.00         7.00         7.00         7.00         7.00         7.00         7.00         7.00         7.00         7.00         7.00         7.00         7.00         7.00         7.00         7.00         7.00         7.00 <th7.00< th=""> <th7.00< th=""> <th7.00< th=""></th7.00<></th7.00<></th7.00<>                                                                                                    | NO          | 3.999%20                                | M-           | 8-                               | 生年月日                       | 年齢      | 110)-                   | 動理番号・                 |                 | 住 所:                     |                      | 電話番号・           | P.       |
| D         Dot         Dot         Desc         Desc <thdesc< th="">         Desc         <thdesc<< td=""><td>1.0</td><td>なら たるか</td><td>奈良-</td><td>たろダン</td><td>平成5年6月7日。</td><td>194</td><td><b>3</b>,</td><td>603-0231+</td><td>东西県奈島</td><td>·市奈良町 12-34</td><td>書地~</td><td>0742-42-5675-</td><td></td></thdesc<<></thdesc<>                                                             | 1.0         | なら たるか                                  | 奈良-          | たろダン                             | 平成5年6月7日。                  | 194     | <b>3</b> ,              | 603-0231+             | 东西県奈島           | ·市奈良町 12-34              | 書地~                  | 0742-42-5675-   |          |
| S         600         500         Fill 1400747         100         Fill 1400747         Fill 14007477         Fill 14007477         Fill 14007477                                                                                  | 20          | なら たるか                                  | 奈良-          | 九85~                             | 平成5年6月7日~                  | 194     | <b>9</b>                | 603-0231-             | 宗典遗荣身           | 地奈良町 12-34               | 春港~                  | 0742-42-5678-   | e II.    |
| L         Dot Add         RA         Add         Control (1)         Dist         Add         Control (1)         Dist         Dist <thdis< th=""> <thdis< th="">         Dis</thdis<></thdis<>                                                                                                    | 3/          | なら たろうい                                 | 奈良·          | たろうい                             | 平成5年6月7日。                  | 194     | <b>9</b> ,0             | 603-0231-             | 亲典俱亲身           | ·传荣良町 12-34              | (書地)                 | 0742-42-5678-   |          |
| L         (m)         (m) <td>40</td> <td>なら たるか</td> <td>亲典-</td> <td>£85≠</td> <td>平成5年6月7日~</td> <td>190</td> <td>男,/</td> <td>603-0231-</td> <td>奈良桃奈良</td> <td>地奈良町 12-34</td> <td>春港イ</td> <td>0742-42-5678-</td> <td>e I</td>                                                                                                    | 40          | なら たるか                                  | 亲典-          | £85≠                             | 平成5年6月7日~                  | 190     | 男,/                     | 603-0231-             | 奈良桃奈良           | 地奈良町 12-34               | 春港イ                  | 0742-42-5678-   | e I      |
| 6         0xxxxxxxxxxxxxxxxxxxxxxxxxxxxxxxxxxxx                                                                                                    | s.          | なら たろうい                                 | 宗典·          | たろうい                             | 平成5年6月7日。                  | 194     | <b>9</b> ,0             | 603-0231-             | 宗典俱奈息           | (市东武町 12-34)             | 御地~                  | 0742-42-5678-   | 2        |
| 1         60         Adv         RA         Adv         efficiency         10         R         40000         RARARAREAR Diverse         Columbia           0         Adv         RA         Adv         efficiency         10         R         Columbia         R         Columbia         Columbia <t< td=""><td>6.0</td><td>なみ たろか</td><td>亲良-</td><td>九85~</td><td>平成5年6月7日~</td><td>194</td><td>男,-</td><td>603-0231-</td><td>东西线东西</td><td>·市东良町 12-34</td><td>春港ー</td><td>0742-42-5675-</td><td>ė.</td></t<> | 6.0         | なみ たろか                                  | 亲良-          | 九85~                             | 平成5年6月7日~                  | 194     | 男,-                     | 603-0231-             | 东西线东西           | ·市东良町 12-34              | 春港ー                  | 0742-42-5675-   | ė.       |
| b         60         50.50         BR         604         604         50.50         BR         604         50.50         BR         604         604         50.50         BR         604         60.50         BR         604         60.50         BR         604         60.50         BR         604         60.50         BR         604         60.50         BR         60.50         BR         60.50                                                                                                    | 10          | なら たろうい                                 | 宗典·          | 1:12/                            | 平成5年6月7日~                  | 194     | 男,0                     | 603-0231-             | 京美県京島           | (市奈良町 12-34)             | a##⊳                 | 0742-42-5678-   |          |
| >         0         0         0         0         0         0         0         0         0         0         0         0         0         0         0         0         0         0         0         0         0         0         0         0         0         0         0         0         0         0         0         0         0         0         0         0         0         0         0         0         0         0         0         0         0         0         0         0         0         0         0         0         0         0         0         0         0         0         0         0         0         0         0         0         0         0         0         0         0         0         0         0         0         0         0         0         0         0         0         0         0         0         0         0         0         0         0         0         0         0         0         0         0         0         0         0         0         0         0         0         0         0         0         0         0         0                                                                                                    | 80          | なみ たるか                                  | 亲典-          | 九83~                             | 平成5年6月7日。                  | 194     | 見い                      | 603-0231-             | 东奥県茶島           | 市奈良町 12-34               | 春地に                  | 0742-42-5678-2  | ė.       |
| ID         60         6.50         FR         64         6.50         FR         60         70         70         70         70         70         70         70         70         70         70         70         70         70         70         70         70         70         70         70         70         70         70         70         70         70         70         70         70         70         70         70         70         70         70         70         70         70         70         70         70         70         70         70         70         70         70         70         70         70         70         70         70         70         70         70         70         70         70         70         70         70         70         70         70         70         70         70         70         70         70         70         70         70         70         70         70         70         70         70         70         70         70         70         70         70         70         70         70         70         70         70         70         70 <th< td=""><td>94</td><td>なら たろか</td><td>奈典·</td><td>889×</td><td>平成5年6月7日~</td><td>194</td><td>男,-</td><td>603-0231+</td><td>东美典东</td><td>(市奈良町 12-34</td><td>春港</td><td>0742-42-5678-</td><td>ł.</td></th<>                                                                                                    | 94          | なら たろか                                  | 奈典·          | 889×                             | 平成5年6月7日~                  | 194     | 男,-                     | 603-0231+             | 东美典东            | (市奈良町 12-34              | 春港                   | 0742-42-5678-   | ł.       |
| Dir         Goldson         BA         Abbs         BERLEHRUng         Dir         Berlehr         Berlehr         Dir         Dir <thdir< th=""> <thdir< th=""> <thdir< th=""></thdir<></thdir<></thdir<>                                                                                                    | 10-         | なら たるか                                  | 亲典·          | たわか                              | 平成5年6月7日。                  | 190     | <b>9</b> ,-             | 603-0231-             | 东约県东倉           | 小市菜具町 12-34              | 香地~                  | 0742-42-5678-2  | ł.       |
| D:         60:750*         RA         7641940114*         10*         R         8004014*         RARARARDAN D*M ###         014424014*           D:         60:750*         RA         766194017*         10*         R         8004014*         RARARARDAN D*M ##         014424014*           D:         60:750*         RA         766194017*         10*         R         800401*         RARARARDAN D*M ##         01442401*           D:         60:750*         RARARARDAN D*M ##         81494017*         10*         R         80401*         RARARARDAN D*M ##         0144404*           D:         60:750*         RA         RARARARDAN D*M ##         0144404**         10*4440***           D:         80:75*         R         80401**         RARARARDAN D*M ##         014440****                                                                                                    | 11-         | なら たろうい                                 | 奈良-          | たろか                              | 平成5年6月7日。                  | 194     | 男,-                     | 603-0231+             | 东县県东島           | (市奈良町 12-36)             | 春港                   | 0742-42-5678-2  | ł.       |
| 13         46         たさい         単点         日本         10         用         100         日本         100         日本         100         日本         100         100         100         100         100         100         100         100         100         100         100         100         100         100         100         100         100         100         100         100         100         100         100         100         100         100         100         100         100         100         100         100         100         100         100         100         100         100         100         100         100         100         100         100         100         100         100         100         100         100         100         100         100         100         100         100         100         100         100         100         100         100         100         100         100         100         100         100         100         100         100         100         100         100         100         100         100         100         100         100         100         100         100         100                                                                                                    | 12-         | なら たるか                                  | 宗典·          | たるか                              | 平成5年6月7日。                  | 190     | 見い                      | 603-0231-             | 宗典県奈良           | 地东美町 12-34               | 香港・                  | 0742-42-5678-   | ł.       |
| 14 4 4 6 たちい 第点 たろい 平成5年6月7日 10 第一 第一 80-0231 第長県東島市東京12-56 番地 0742-42-5616 (<br>1738 52 3 日本語 単入モード (100-10-10-10-10-10-10-10-10-10-10-10-10-                                                                                                    | 13          | なら たるか                                  | 奈良・          | たろか                              | 平成5年6月7日。                  | 194     | 見い                      | 603-0231+             | 东美风东乡           | (市东)(町 12-34)            | 御形                   | 0742-42-5678-   | ł.       |
| (学数 542 🌾 日本語 単入モード 🗰 🐨 🐨 🐨 🐨                                                                                                    | 14          | なら たるか                                  | 奈典-          | たるか                              | 平成5年6月7日。                  | 190     | 男,-                     | 603-0231-             | 东奥県奈島           | ·市奈良町 12-34              | 春地~                  | 0742-42-5675-   |          |
|                                                                                                    | (字) 54      | 2 🏈 B#                                  | 18 H         | 1×1-1×1                          |                            |         |                         |                       |                 |                          | 000                  | 5 D III 708 💮   |          |

(図 38) 赤坂ひらがな出題

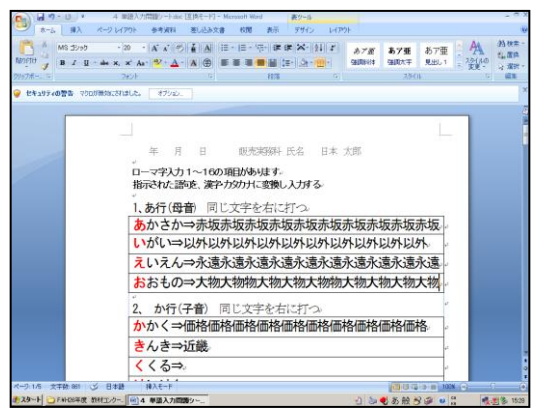

・赤坂ローマ字入力 3 連入力 10 分間で何番まで進めるか!! (図 39~42)

| 8       | 17-C                        | ペークレイ              | POト 数式 デ            | 1 夜場は早い ひらがな編 20時×1×1<br> | [½]AE−F] - Microsoft Excel                                                                                                    |                                                                                                    | 8.0                                       |
|---------|-----------------------------|--------------------|---------------------|---------------------------|----------------------------------------------------------------------------------------------------|----------------------------------------------------------------------------------------------------|-------------------------------------------|
| 850/TCP | MSP3D+0                     | ·<br>一田・(3<br>7#2月 |                     |                           | ・<br>24 点<br>15 日<br>15 日<br>1 | プリーム     ジャー得入・     ジャー得入・     ジャー得入・     ジャー得入・     ジャー得入・     ジャー得入・     ジャー     ジャー | 2 · 27 日<br>日 · 五く留たと 株批<br>2 · 7く50 · 第四 |
|         | PI                          | <b>•</b> (a        | f.                  | · · · · · ·               |                                                                                                    |                                                                                                    |                                           |
| 1       | A                           | В                  | C                   | D                         | E                                                                                                    | F                                                                                                    | G H                                       |
| 3       |                             | 赤                  | 坂は早い                | 時間を計ろう                    | 10分間で何                                                                                                    | 番まで行くか                                                                                                    |                                           |
| 4       |                             |                    |                     | 漢字・カタカ                    | → 変換する スタート位置                                                                                                    | 赤 坂 ↓                                                                                                    | 1                                         |
| 5       |                             | 1                  | 1、 <mark>あ</mark> 行 | あかさか                      | $\rightarrow$                                                                                                    | 赤坂                                                                                                    |                                           |
| 6       |                             | 2                  |                     | いがい                       | $\rightarrow$                                                                                                    | 意外                                                                                                    |                                           |
| 7       |                             | 3                  |                     | うんどう                      | $\Rightarrow$                                                                                                    | 運動                                                                                                    |                                           |
| 8       |                             | 4                  |                     | <mark>え</mark> いえん        | $\Rightarrow$                                                                                                    | 永遠                                                                                                    |                                           |
| 9       |                             | 5                  |                     | おおもの                      | $\Rightarrow$                                                                                                    | 大物                                                                                                    |                                           |
| 10      |                             | 6                  | 2、 <mark>か</mark> 行 | <mark>か</mark> っか・く       | $\rightarrow$                                                                                                    |                                                                                                    |                                           |
| 11      |                             | 7                  |                     | きんき                       | $\rightarrow$                                                                                                    |                                                                                                    |                                           |
| 12      |                             | 8                  |                     | <mark>く</mark> くる         | $\Rightarrow$                                                                                                    |                                                                                                    |                                           |
|         | Sheet?                      | 9                  |                     | けいけん                      | $\rightarrow$                                                                                                    |                                                                                                    |                                           |
| 3424    |                             |                    |                     |                           |                                                                                                    | F-90/000 7 🔲 🖽 🖽                                                                                                    | 0 0                                       |
| ま スタート  | <ul> <li>F#H26年度</li> </ul> | 教材エウー。             | Microsoft Exce      | si - 1                    | 2                                                                                                    | (1) きん いい いい いっかい いっか しゅう しゅう しゅう しゅう しゅう しゅう しゅう しゅう しゅう しゅう                                                                                                    | 🍕 🗞 🔁 213                                 |

(図 40) 図 39の入力見本

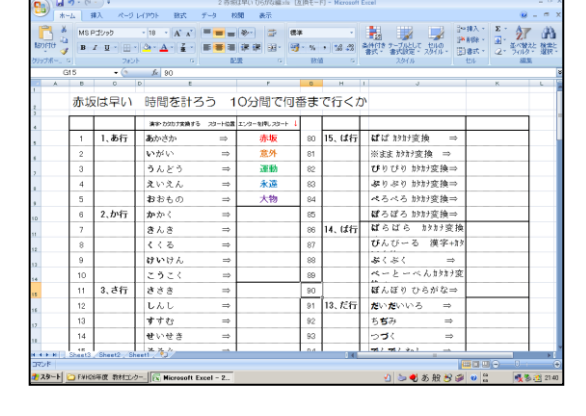

### (図41) カタカナ入力

(図 39)赤坂ローマ字入力

| C           | (m) •        | 3 売き                | は早い ひらがな編い  | a LEIAE-P | [] - Microsoft | Excel          |             | - 0                                   | 1 2 |
|-------------|--------------|---------------------|-------------|-----------|----------------|----------------|-------------|---------------------------------------|-----|
| *-4         | 挿入 ページ       | レイアウト 数式 データ 利      | 刘阳 表示       |           |                |                |             | 0 - 0                                 | X   |
| MS MS       | Pゴシック        | · 11 · A' A' = = =  | * 3         | @#        |                |                | 3~#7        | · · · / /                             | A.  |
| 8591017 -Ca | IU           | <u>⇒-</u>           | 建建 图-       | ig - %    | · 14 -3        | 条件付き テーブルとして う | 210 3 10 91 | · · · · · · · · · · · · · · · · · · · | 2   |
| Ø397家一。 G   | 787          | K G 8               | 0 205       | 10.00     | 6              | 2914 - 2914    | UL          | 102 7035 Mg                           | 1   |
| Hł          | • (9         | f.                  |             |           |                |                |             |                                       | ş   |
| A 8         | 0 6          | e                   | F           | 9         | н              | 1 J            |             | K L                                   |     |
| ·<br>; 赤:   | 反は早い         | 時間を計ろう 1            | 10分間で(      | 可番ま       | で行くフ           | יס             |             |                                       |     |
|             |              | ★ホーカウカナ実験する スタート位置  | エンターを押しスタート | 4         |                | 1              |             |                                       | i U |
| . 1         | 15、は行        | ぱぱ 炒好変換 ⇒           | 15/5        | - 80      | 1、あ行           | あかさか           | ⇒           |                                       | 1   |
| . 2         |              | ※まま カタカナ変換 ⇒        | रर          | 81        |                | いがい            | =           |                                       | 1   |
| . 3         |              | びりびり おか変換⇒          | EDED        | 82        |                | うんどう           | ⇒           |                                       |     |
| . 4         |              | よりぶり おか変換⇒          | プリプリ        | 83        |                | えいえん           | ⇒           |                                       | 1   |
| . 5         |              | ぺろぺろ 診別変換⇒          | ~0^0        | 84        |                | おおもの           | ⇒           |                                       |     |
| . 6         |              | ぽろぽろ カタカナ変換⇒        | ボロボロ        | 85        | 2、か行           | かかく            | ⇒           |                                       | 1   |
| . 7         | 14、は行        | ばらばら 別対変換           |             | 86        |                | きんき            | =           |                                       |     |
| 8           |              | びんびーる 漢字+カ          |             | 87        |                | (())           | =           |                                       | 1   |
| 9           |              | #<.8< ⇒             |             | 88        |                | けいけん           | =           |                                       | 1   |
| 14 10       |              | ペーと一べん物対策           |             | - 89      |                | こうこく           | =           |                                       | 1   |
| 11          |              | ぽんぽり ひらがな⇒          |             | 90        | 3、さ行           | きさき            | ⇒           |                                       | 1   |
| 12          | 13、だ行        | <b>だいだ</b> いいろ ⇒    |             | 91        |                | LAL            |             |                                       |     |
| ., 13       |              | 5 <b>5</b> み ⇒      |             | 92        |                | すすむ            | ⇒           |                                       | 1   |
| 14          |              | 233 ⇒               |             | 93        |                | せいせき           | ⇒           |                                       |     |
| JR2F        | /Sheet2 / Sh | aeti / 📞            |             |           |                |                |             |                                       | 0   |
| 23-1 OFM    | 26年度 教材工化    | Microsoft Excel - 3 |             |           |                | 🖞 🍉 📢 వ్       | 般習録の        | a 🔥 🕂 21                              | .44 |

(図 42) カウント表

| 26 Mittre | oxoft E | xcel - t  | ウント表              |        |          |          |              |          |                     |        |       |          |                           |      |     |
|-----------|---------|-----------|-------------------|--------|----------|----------|--------------|----------|---------------------|--------|-------|----------|---------------------------|------|-----|
|           |         | 10        | 60. <b>00</b> .00 | - 2 3- | トシェイクロ・  | 110      | 0 🛋 🖬 📲 :    | ا 🗈 🖻 🗘  | <u>&gt; - 🗹 - A</u> | • = == | 글 🖬 🔳 | . 2 18   | 0884                      | 5 R) | ŭ,  |
| 图 7*      | (IVE)   | 編集(空)     | 表示心               | 挿入② 1  | 試(1) ツール | /D) デー9% | りっつわる        | 1,157B   |                     |        |       | 質問を入?    | うしてくだざい                   |      | 9 > |
| 1 🗅 🧉     |         | 0.0       | 4 7               | MIX R  | 2. 3     |          | 🤮 Σ · 24 ξ.  | 1 🙀 😽 10 | N 🛨 😡 💂             |        |       |          |                           |      |     |
| MS        | teret 9 | -         | 11 - 1            | 8 Z U  |          | H 🔮 %    | • 34 23 1 連  | (年)日・(   | » - <u>А</u> - "    |        |       |          |                           |      |     |
|           | HH      |           | 5                 | はじめ    |          |          |              |          | _                   |        |       |          |                           |      |     |
| A         | B       | C D       | E                 | F      | G        | н        | I            | J        | K                   | L      | M     | N        | 0                         | P    | -   |
| 1         |         |           |                   |        |          |          |              |          |                     |        |       |          |                           |      |     |
| 2         |         |           | 文音                | デ入ナ    | 〕 カウ     | ント表      |              |          |                     |        |       |          |                           |      |     |
| 3         |         |           |                   |        |          |          | 利用時間10分      | E.       |                     |        |       |          |                           |      |     |
| 4         | H26     | 月日        | 題(                | 5 終わ   | - V      | はじめ      | カウント数        | -        |                     |        |       |          |                           |      |     |
| 5         | 1       |           |                   | _      | -        |          |              | -        |                     |        |       |          |                           |      |     |
| 6         | 2       |           |                   | _      | -        |          |              | -        |                     |        |       |          |                           |      |     |
| 7         | 3       |           |                   | _      | -        |          |              | -        |                     |        |       |          |                           |      |     |
| 8         | 4       |           | -                 | -      | -        |          |              | -        |                     |        |       |          |                           |      |     |
| 9         | 5       |           |                   | -      | -        |          |              | -        |                     |        |       |          |                           |      |     |
| 10        | 6       |           |                   | -      | -        |          |              | -        |                     |        |       |          |                           |      |     |
| 11        | 7       |           |                   | -      | -        |          |              | -        |                     |        |       |          |                           |      |     |
| 12        | 8       |           |                   | -      | -        |          |              | -        |                     |        |       |          |                           |      |     |
| 13        | 9       |           |                   |        | -        |          |              | -        |                     |        |       |          |                           |      |     |
| 14        | 10      |           |                   | _      | -        |          |              | -        |                     |        |       |          |                           |      |     |
| 15        | 11      |           |                   | -      | -        |          |              | -        |                     |        |       |          |                           |      |     |
| 16        | 12      |           |                   | -      | -        |          |              | -        |                     |        |       |          |                           |      |     |
| 17        | 13      |           |                   | -      | -        |          |              | -        |                     |        |       |          |                           |      |     |
| 18        | 14      |           | -                 | -      | -        |          |              | -        |                     |        |       |          |                           |      |     |
| 19        | 10      |           | -                 | -      | -        |          |              | -        |                     |        |       |          |                           |      |     |
| 20        | 17      |           | +                 | -      | -        | -        |              | -        |                     |        |       |          |                           |      |     |
| 21        | 10      |           | -                 | -      | -        | -        |              | -        |                     |        |       |          |                           |      |     |
| 22        | 10      |           |                   | -      | -        |          |              | -        |                     |        |       |          |                           |      |     |
| 23        | 10      |           | 1                 | -      | -        | -        |              | 1        |                     |        |       |          |                           |      |     |
| 1.4       | 1.0     | (0) (1118 | B (20.7           | ****   | 140 1    | -        |              | 4        |                     | 14     |       |          |                           |      |     |
| 3772/8    | *11.424 | 1271(289  | -mm <27           | A-100  | (30)     |          |              |          |                     | 18     |       |          |                           | -    | an. |
| 44 7      | 4-6     | 180       | 0.5.0418          |        | 0.0100   | **       | Manual D     |          | 1 MM - 2004         |        | -     | 10 10 11 | <b>R a R</b> <sup>0</sup> |      |     |
|           |         |           |                   |        |          |          | PROPOSORE EX |          |                     |        | - HIO | 0000     |                           | -    |     |

### VI付帯教材

仕事とパソコン(Windows 操作編)より(図 43~48) 独立行政法人高齢・障害者雇用支援機構 障害者職業総合センターより

#### (図 43) キーボードの説明1

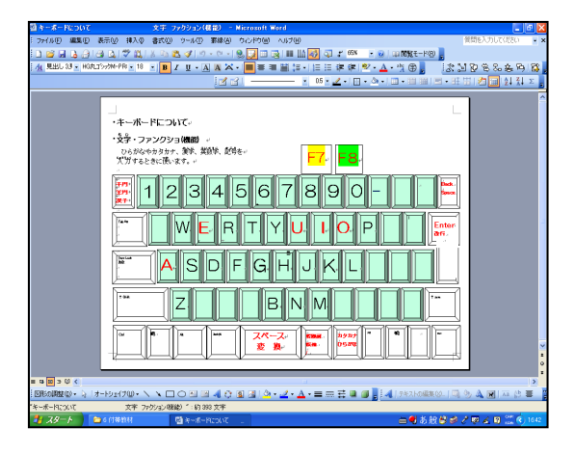

(図 44)キーボードの説明 2

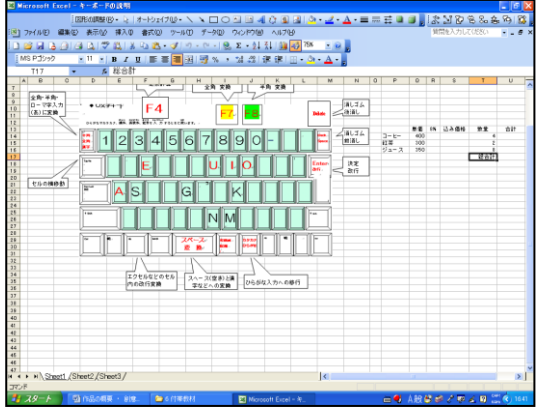

# 仕事とパソコン(文書作成編)より (図 45)かな・ローマ字対応表(子音は赤文字)

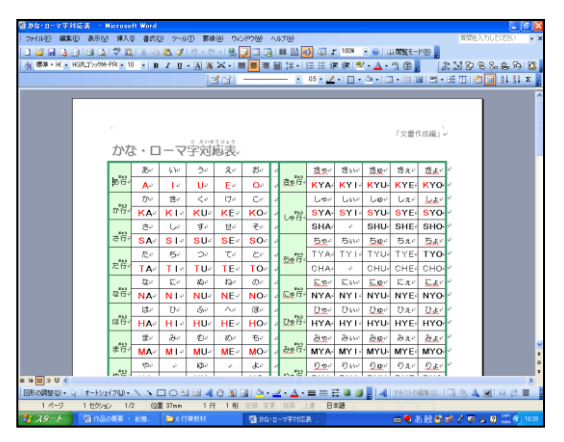

(図 47)文字入力カウント表

| 2   | 297  | • 10 • | BIUI         |     | 新<br>新 | 1%   | 2.1        | (4 X)<br>[ 课 | 第二.         | <u>⇔.</u> . |   |   |   |   |   |
|-----|------|--------|--------------|-----|--------|------|------------|--------------|-------------|-------------|---|---|---|---|---|
| 8   | C    | DEF    | G H          | 1   | J      | к    | LM         | N O          | р           | a           | R | S | 1 | U | V |
| 100 | n    | マ字入    | 力赤坂          | 進行  | 表      | 氏    | <u>.</u> 4 |              |             |             |   |   |   |   |   |
| 1   |      | -      | 1            | -e  |        | - 10 |            | 2            |             |             |   |   |   |   |   |
|     | 8170 | 特型     | 最初5-6月<br>委目 | 轻点着 |        | 日付け  | 19 1       | 2            | 最初から<br>何番目 | 转点者         |   |   |   |   |   |
| 1   | 1    | 97     | 15           |     | 21     | 1    | 97         | U            |             |             |   |   |   |   |   |
| 2   | 1    | 59     | v            |     | 22     | 1    | 54         | IJ           |             |             |   |   |   |   |   |
| 3   | 1    | 97     | 10           |     | 23     | 1    | 97         | 8            |             |             |   |   |   |   |   |
| 4   | 1    | 97     | в            |     | 23     | 1    | 59         | 83           |             |             |   |   |   |   |   |
| 5   | 1    | 99     | в            |     | 25     | 1    | 97         | в            |             |             |   |   |   |   |   |
| 6   | 1    | 9      | 85           |     | 26     | 1    | 97         | 13           |             |             |   |   |   |   |   |
| 2   | 1    | 97     | 8            |     | 27     | 1    | 97         | 8            |             |             |   |   |   |   |   |
| 8   | 1    | 9      | 8            |     | 28     | 7    | 9          | 10           |             |             |   |   |   |   |   |
|     | 1    | ~      |              |     |        | 1    | 44         | =            |             |             |   |   |   |   |   |

(図 46) 演習風景

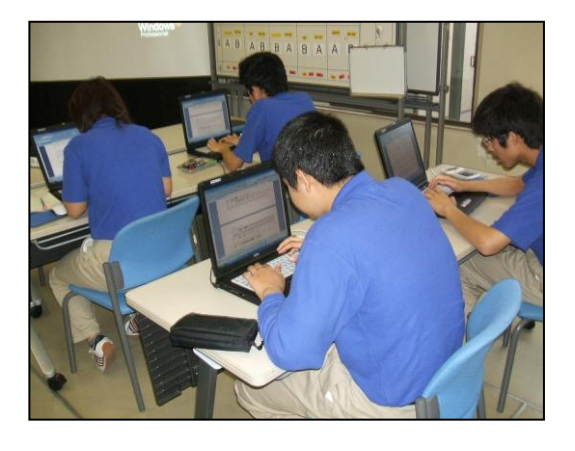

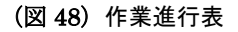

| 🖾 Mic | rosoft  | Exce   | 1 - カ | ウントミ     | 8    |      |       |       |                         |          |           |          |           |              |       |       |          |       | l    | . 6  | ×    |
|-------|---------|--------|-------|----------|------|------|-------|-------|-------------------------|----------|-----------|----------|-----------|--------------|-------|-------|----------|-------|------|------|------|
|       |         |        | 108   | Source   | 8.   | R 18 | t-t9± | 1700- | $\backslash \land \Box$ |          | 40        | 2        | 31-10     | · <u>A</u> - | = = : | E 🖬 ( | <u> </u> | 88    | 品名   | 89 8 | \$ . |
| · 7   | 7-(14E) | - 92.5 | Ð     | 表示包      | 10   | λØ   | 書式包   | ) y-1 | 10 デー約                  | 0 00,000 | £9 ∧      | 17W      |           |              |       |       | 質問を2     | カルてくだ | žć.v | 6    | ×    |
|       | 8 IN 1  | 2.0    | la.   | 0.15     | 7 03 | I X  | ih 🛤  | • 31  |                         | 9. E - 1 | 1 71 1    | 11 ISI 1 | 00% -     |              |       |       |          |       |      |      |      |
| EMS   | PIP     | 2      |       | 11 -     |      | 7 0  |       |       | 101 I I I I I I         | 1 22 23  | 1 (Dr. 6) |          | 3 - A     |              |       |       |          |       |      |      |      |
| _     | HA      |        | •     |          | Itt  | :0   |       |       |                         |          | 1.41.14   | 1.000    | _         |              |       |       |          |       |      |      |      |
|       | A B     | C      | D     | 1        |      |      | F     | G     | н                       | 1        |           | J        | K         |              | L     | м     | Ν        | 0     |      | P    | -    |
| 1     |         |        |       |          |      |      |       |       |                         |          |           |          |           |              |       |       |          |       |      |      |      |
| 2     |         |        |       | 文        | [字.  | λ;   | カ:    | カウ    | ント表                     |          |           |          |           |              |       |       |          |       |      |      |      |
| 3     | _       |        |       |          | -    |      |       |       |                         | 100010   | 10:9      |          |           |              |       |       |          |       |      |      |      |
| 4     | H2      | 6 月    | B     | 題        | 8    | 終    | わり    | -     | はじめ                     | カウント     | 數         |          |           |              |       |       |          |       |      |      |      |
| 5     | 1       |        |       |          |      |      |       | -     |                         |          | _         |          |           |              |       |       |          |       |      |      |      |
| 6     | 2       |        |       |          |      |      |       | -     |                         |          |           |          |           |              |       |       |          |       |      |      |      |
| 7     | 3       | -      | _     |          |      |      |       | -     |                         |          | _         |          |           |              |       |       |          |       |      |      |      |
| 8     | 4       | -      | _     |          |      |      |       | -     |                         |          | _         |          |           |              |       |       |          |       |      |      |      |
| 9     | 5       | -      | 1     |          |      |      |       | -     |                         |          | _         |          |           |              |       |       |          |       |      |      |      |
| 10    | 6       |        |       |          | _    |      |       | -     |                         |          | _         |          |           |              |       |       |          |       |      |      |      |
| 11    | 7       | +      | -     | -        |      | -    | _     | -     |                         |          | _         |          |           |              |       |       |          |       |      |      |      |
| 12    | 8       | +      | -     | -        | _    | -    |       | -     |                         |          | -         |          |           |              |       |       |          |       |      |      |      |
| 13    | 9       | +      | -     | -        |      | -    |       | -     |                         |          | _         |          |           |              |       |       |          |       |      |      |      |
| 14    | 10      | -      | -     | <u> </u> | _    | -    | _     | -     |                         |          | -         |          |           |              |       |       |          |       |      |      |      |
| 15    | 11      | -      | -     | -        | -    | -    | _     | -     | -                       |          | -         |          |           |              |       |       |          |       |      |      |      |
| 16    | 12      | -      | -     | -        | -    | -    | -     | -     | -                       | -        | -         |          |           |              |       |       |          |       |      |      |      |
| 17    | 13      | -      | -     | -        |      | -    |       | -     |                         |          | -         |          |           |              |       |       |          |       |      |      |      |
| 18    | 1.0     | -      | -     | -        | -    | -    | -     | -     | -                       | -        | -         |          |           |              |       |       |          |       |      |      |      |
| 15    | 10      | -      | +     | -        | -    | -    | -     | -     | -                       | -        | -         |          |           |              |       |       |          |       |      |      |      |
| 20    | 17      | -      | -     |          | -    | -    | -     | -     |                         | -        | -         |          |           |              |       |       |          |       |      |      |      |
| 00    | 10      | -      | +     | -        | -    | -    | -     |       | -                       | -        | -         |          |           |              |       |       |          |       |      |      |      |
| 22    | 19      | -      | +     | -        | -    | -    | -     | -     | -                       | -        | -         |          |           |              |       |       |          |       |      |      |      |
| 24    | 20      |        | -     |          |      |      | -     | -     | -                       | -        | -         |          |           |              |       |       |          |       |      |      |      |
|       | 1       | E (2). | acer  | 唐 (2)    | / 🔶  | 7.03 | /45   | 1     | -                       | -        | -         |          |           |              | 14    |       |          |       |      |      | ř    |
| 3526  |         |        | 00002 |          | ~~~  |      | 140   | ·     |                         |          |           |          |           |              | 1     |       |          |       |      |      | -    |
|       | 10-1    |        | -     |          |      |      | 1.00  |       |                         |          |           | _        | No. 10.10 | 101          |       | -     | <br>     | -     | -    |      |      |

(5)教材活用の効果(成果)

・量販店ではアンケートや会員登録する場面があり、そこにはパソコンのキー ボードが備え付けてあり自分の名前や住所を入力します。

・パソコンでのインターネットの商品の注文や問い合わせ。

・履歴書への入力など現実問題として、パソコンのローマ字入力が必要不可欠 です。

(6)受賞作品の利用方法

今回の覚えやすいローマ字入力教材のお問い合わせは、奈良県立高等技術 専門校 販売実務科 脇 長泰 電話・代表 0745-44-0565 までお尋ね下さい。